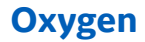

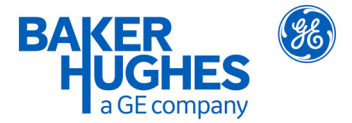

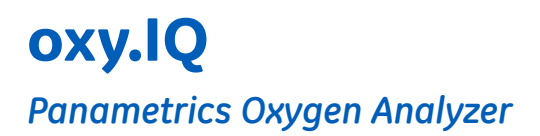

# User's Manual

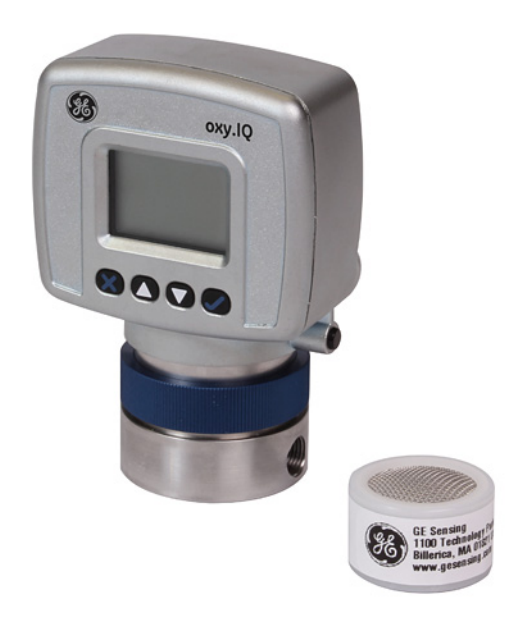

bhge.com

910-296 Rev. E July 2018

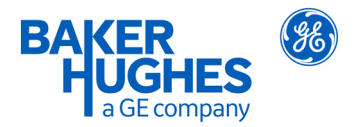

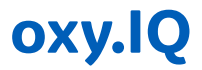

# **Panametrics Oxygen Analyzer**

## **User's Manual**

910-296 Rev. E July 2018

bhge.com

© 2017 Baker Hughes, a GE company – All rights reserved.

Baker Hughes reserves the right to make changes in specifications and features shown herein, or discontinue the product described at any time without notice or obligation. Contact your BHGE representative for the most current information. The Baker Hughes logo is a trade mark of Baker Hughes, a GE company. The GE Monogram is a trademark of the General Electric Company. [no content intended for this page]

## **Product Registration**

Thank you for purchasing a model *oxy.IQ* from GE. Please register your product at <u>http://info.geoilandgas.com/productRegistration.html</u> for product support such as the latest software/firmware upgrades, product information and special promotions.

## Services

GE provides customers with an experienced staff of customer support personnel ready to respond to technical inquiries, as well as other remote and on-site support needs. To complement our broad portfolio of industryleading solutions, we offer several types of flexible and scalable support services including: Training, Product Repairs, Extended Warranties, Service Agreements and more. Please visit <u>www.gemeosurement.com/services</u> for more details.

## **Terms and Conditions**

GE's sales *Terms and Conditions* for your recent purchase of a GE product, including the applicable product Warranty, can be found on our website at the following link: <u>www.gemeasurement.com/sales-terms-and-conditions</u>

## **Typographical Conventions**

- **Note:** These paragraphs provide information that provides a deeper understanding of the situation, but is not essential to the proper completion of the instructions.
- Important : These paragraphs provide information that emphasizes instructions that are essential to proper setup of the equipment. Failure to follow these instructions carefully may cause unreliable performance.

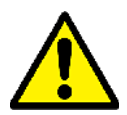

**CAUTION!** This symbol indicates a risk of potential minor personal injury and/or severe damage to the equipment, unless these instructions are followed carefully.

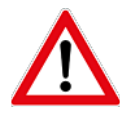

**WARNING!** This symbol indicates a risk of potential serious personal injury, unless these instructions are followed carefully.

#### **Safety Issues**

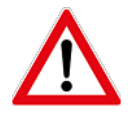

**WARNING!** It is the responsibility of the user to make sure all local, county, state and national codes, regulations, rules and laws related to safety and safe operating conditions are met for each installation.

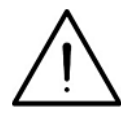

**Attention European Customers!** To meet CE Marking requirements for all units intended for use in the EU, all electrical cables must be installed as described in this manual.

#### **Auxiliary Equipment**

#### **Local Safety Standards**

The user must make sure that he operates all auxiliary equipment in accordance with local codes, standards, regulations, or laws applicable to safety.

#### **Working Area**

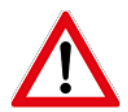

**WARNING!** Auxiliary equipment may have both manual and automatic modes of operation. As equipment can move suddenly and without warning, do not enter the work cell of this equipment during automatic operation, and do not enter the work envelope of this equipment during manual operation. If you do, serious injury can result.

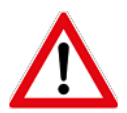

**WARNING!** Make sure that power to the auxiliary equipment is turned OFF and locked out before you perform maintenance procedures on this equipment.

#### **Qualification of Personnel**

Make sure that all personnel have manufacturer-approved training applicable to the auxiliary equipment.

#### **Personal Safety Equipment**

Make sure that operators and maintenance personnel have all safety equipment applicable to the auxiliary equipment. Examples include safety glasses, protective headgear, safety shoes, etc.

#### **Unauthorized Operation**

Make sure that unauthorized personnel cannot gain access to the operation of the equipment.

### **Regulatory Compliance**

#### Waste Electrical and Electronic Equipment (WEEE) Directive

GE is an active participant in Europe's *Waste Electrical and Electronic Equipment* (WEEE) take-back initiative (Directive 2012/19/EU).

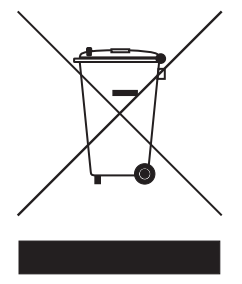

The equipment that you bought has required the extraction and use of natural resources for its production. It may contain hazardous substances that could impact health and the environment.

In order to avoid the dissemination of those substances in our environment and to diminish the pressure on the natural resources, we encourage you to use the appropriate take-back systems. Those systems will reuse or recycle most of the materials of your end life equipment in a sound way. The crossed-out wheeled bin symbol invites you to use those systems.

If you need more information on the collection, reuse and recycling systems, please contact your local or regional waste administration. Visit <u>http://www.gemeasurement.com/environmental-health-safety-ehs</u> for take-back instructions and more information about this initiative.

#### RoHS

The *oxy.IQ* fully complies with RoHS regulations (Directive 2011/65/EU).

| Produ      | uct Regist                        | tration                                                        |  |  |  |  |
|------------|-----------------------------------|----------------------------------------------------------------|--|--|--|--|
| Servio     | ces                               | · · · · · · · · · · · · · · · · · · ·                          |  |  |  |  |
| Term       | erms and Conditions               |                                                                |  |  |  |  |
| Typog      | graphical                         | Conventions III                                                |  |  |  |  |
| Auvili     | y issues.                         | went                                                           |  |  |  |  |
| Pogul      | ary Equip                         | mplianco                                                       |  |  |  |  |
| negui      |                                   |                                                                |  |  |  |  |
| Chap       | ter 1. Fe                         | atures and Capabilities                                        |  |  |  |  |
| 1.1        | Introduction                      |                                                                |  |  |  |  |
| 1.2        | Hazardous Location Certifications |                                                                |  |  |  |  |
| 1.5        | Applications                      |                                                                |  |  |  |  |
| 1.4<br>1 5 | Sample                            | SS                                                             |  |  |  |  |
| 1.5        | Sample                            | Systems                                                        |  |  |  |  |
| Chap       | ter 2. In                         | stallation                                                     |  |  |  |  |
| 2.1        | 1 Mounting the oxy.IQ.            |                                                                |  |  |  |  |
| 2.2        | Wiringt                           | he oxy.IQ                                                      |  |  |  |  |
| 2.7        | 2.2.1                             | Longer Cable Lengths                                           |  |  |  |  |
| 2.3        | Installin                         | g an Oxygen Sensor 10                                          |  |  |  |  |
| Chap       | ter 3. Ini                        | itial Setup & Operation                                        |  |  |  |  |
| 3.1        | The oxy.                          | oxy.IQ Display and Keypad 13                                   |  |  |  |  |
| 3.2        | The oxy.                          | The oxy.IQ Menu Map 14                                         |  |  |  |  |
| 3.3        | Adjustin                          | g and Calibrating the oxy.IQ14                                 |  |  |  |  |
|            | 3.3.1                             | Selecting the Output Range 15                                  |  |  |  |  |
|            | 3.3.2                             | Trimming the Analog Output                                     |  |  |  |  |
|            | 3.3.3                             | Air Calibration                                                |  |  |  |  |
|            | 5.5.4                             | Span Gas Calibration 19                                        |  |  |  |  |
| Chap       | ter 4. Us                         | ser Programming                                                |  |  |  |  |
| 4.1        | Introduc                          | tion                                                           |  |  |  |  |
| 4.2        | The Cali                          | bration Menu 21                                                |  |  |  |  |
|            | 4.2.1                             | Air                                                            |  |  |  |  |
|            | 4.2.2                             | Span Gas                                                       |  |  |  |  |
| 4 7        | 4.2.3                             | Sensor Life                                                    |  |  |  |  |
| 4.5        |                                   | Diay Menu        23          Colort the O2 Decemptor        27 |  |  |  |  |
|            | 4.3.⊥<br>1 Z 2                    | Display the Sensor Pange 24                                    |  |  |  |  |
|            | 4.3.2                             |                                                                |  |  |  |  |

|      | 4.3.3                                | Adjust the Contrast                             | 24  |  |  |
|------|--------------------------------------|-------------------------------------------------|-----|--|--|
| 4.4  | The Output Menu                      |                                                 |     |  |  |
|      | 4.4.1                                | Range                                           | 25  |  |  |
|      | 4.4.2                                | Trim                                            | 25  |  |  |
|      | 4.4.3                                | Error Type                                      | 25  |  |  |
|      | 4.4.4                                | Error Output                                    | 27  |  |  |
| Chap | ter 5. Th                            | e Service Menu                                  |     |  |  |
| 5.1  | Menu M                               | ap & Service Passcode                           | 29  |  |  |
| 5.2  | Entering                             | the Service Menu                                | 29  |  |  |
|      | 5.2.1                                | Diagnostics                                     | 30  |  |  |
| Chap | ter 6. Sp                            | ecifications                                    |     |  |  |
| 6.1  | Intrinsically Safe (IS) Installation |                                                 |     |  |  |
| 6.2  | Non-Inc                              | endive (Div 2) and General Purpose Installation | 31  |  |  |
| 6.3  | All Installations                    |                                                 |     |  |  |
| 6.4  | Product                              | Label                                           | 35  |  |  |
| Appe | ndix A. (                            | Outline and Installation Drawings               | .37 |  |  |
| Appe | ndix B. I                            | Menu Maps                                       | .45 |  |  |
| Арре | ndix C. (                            | Order String                                    | .49 |  |  |
| Appe | ndix D. (                            | Certifications                                  | .51 |  |  |
| D.1  | ATEX EU                              | I-Type Examination Certificate                  | 52  |  |  |
| D.2  | ATEX IEC                             | CEx MAM Ex Certificate                          | 56  |  |  |
| D.3  | Canadia                              | n Certificate of Compliance                     | 58  |  |  |
| D.4  | FM Cert                              | ificate of Compliance                           | 60  |  |  |
| D.5  | IECEx Ce                             | ertificate of Conformity                        | 62  |  |  |
| Adde | ndum A                               | . oxy.IQ Safety Manual                          | .69 |  |  |

## **Chapter 1. Features and Capabilities**

## 1.1 Introduction

The **oxy.IQ** *Panametrics Oxygen Transmitter* (see *Figure 1* below) is a highly reliable and cost-effective two-wire, loop-powered transmitter with a linearized 4 to 20 mA output. It measures oxygen content in ten ppm ranges (10, 20, 50, 100, 200, 500, 1000, 2000, 5000 and 10000 ppm) and eight percentage ranges (1, 2, 5, 10, 21, 25, 50 and 100%). All ranges are user-selectable. This compact transmitter uses proven sensor technology to accurately measure oxygen content in a variety of gases, even in hazardous (classified) locations.

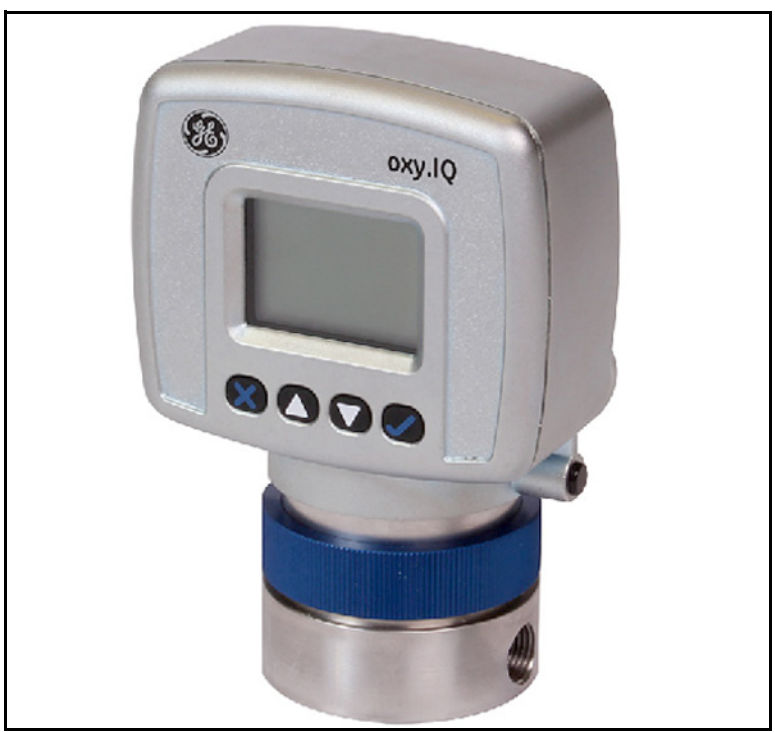

Figure 1: oxy.IQ

### 1.2 Hazardous Location Certifications

When equipped with an optional *Zener barrier* or *galvanic isolator*, the oxy.IQ can be mounted in a hazardous (classified) location. The oxy.IQ with *Intrinsically Safe* option is certified to USA, Canadian, ATEX, and international IECEx IS requirements. The standard oxy.IQ is certified to USA, Canadian, EU ATEX and International IECEx Div2/Zone 2

Non-Incendive requirements.

## 1.3 Applications

Some typical applications for the **oxy.IQ** Panametrics oxygen transmitter include the following:

- Glove box purge and leak detection
- Natural gas
- Semiconductor wafer machines
- Coating process machines
- Membrane air separators
- Inert welding gases
- Pure gaseous hydrocarbon streams
- Process monitoring of gaseous monomers
- Heat treating and bright annealing

## 1.4 Features

The **oxy.IQ** oxygen sensor uses an advanced galvanic fuel cell that provides superior performance, accuracy, stability and long life. The cell's innovative design eliminates the potential for negative signal output and reduces sources of contamination.

The cell is unaffected by other background gases or hydrocarbons and is compatible with acidic gases (**OX-2** and **OX-4** cells). Recovery from air at low ppm levels takes just a few minutes. Because the cell is self-contained, minimal maintenance is required. There is no electrolyte to change and no electrodes to clean.

The **oxy.IQ** offers the following features:

- Two-wire, loop-powered, 4 to 20 mA transmitter
- Display with keypad
- Intrinsically-safe option
- Proven galvanic fuel cell O<sub>2</sub> sensor technology
- User-selectable ranges for ppm and percent oxygen
- User-friendly and intuitive user interface with diagnostics
- Microprocessor-based, all-digital technology for reliable operation
- Low maintenance, economical and compact
- Sensor failure output error
- Sensor lifetime indication
- NAMUR error indication

## 1.5 Sample Systems

In addition to the standard features and options, GE offers a full line of sample handling systems for a variety of applications. If needed, GE can design and build a sample conditioning system to meet unique application requirements. Please contact GE for details.

*Table 1* below lists some background gases that can interfere with the oxygen sensor.

|                  | OX-1 & 5 ppm | OX-2 ppm | OX-3 %   |          | OX-4 %  |       |
|------------------|--------------|----------|----------|----------|---------|-------|
| Gas              | Cont.        | Cont.    | Cont.    | Int. (1) | Cont.   | Int.  |
| H <sub>2</sub> S | <5 ppm       | <10 ppm  | 0.0005 % | 0.01 %   | 0.001 % | 0.1 % |
| SO3              | <10 ppm      | <10 ppm  | 0.01 %   | 0.1 %    | 0.01 %  | 0.1 % |
| SO <sub>2</sub>  | <10 ppm      | (3)      | 0.01 %   | 0.1 %    | (3)     | (3)   |
| HCl              | <1000 ppm    | (3)      | 0.1 %    | 1.0 %    | (3)     | (3)   |
| HCN              | <1000 ppm    | (3)      | 0.1 %    | 1.0 %    | (3)     | (3)   |
| CO <sub>2</sub>  | <1000 ppm    | (3)      | 0.1 %    | 20 &     | (3)     | (3)   |
| NO <sub>2</sub>  | (2)          | (2)      | (2)      | (2)      | (2)     | (2)   |
| Cl <sub>2</sub>  | (2)          | (2)      | (2)      | (2)      | (2)     | (2)   |

**Table 1: Oxygen Sensor Interference Gases** 

Cont. = Continuous, Int. = Intermittent

(1) Recommended maximum exposure 30 minutes, followed by flushing with ambient air for an equal period.

 Minimal effect on sensor performance, but produces signal interference of 1:2 ratio for ppm levels only (e.g., 100 ppm NO<sub>2</sub> looks like 200 ppm O2).

(3) Minimal effect on sensor performance

## Chapter 2. Installation

## 2.1 Mounting the oxy.IQ

To install the **oxy.IQ** into the process or sample system, refer to *Figure 9 on page 38* and/or *Figure 2* below and proceed to the next page.

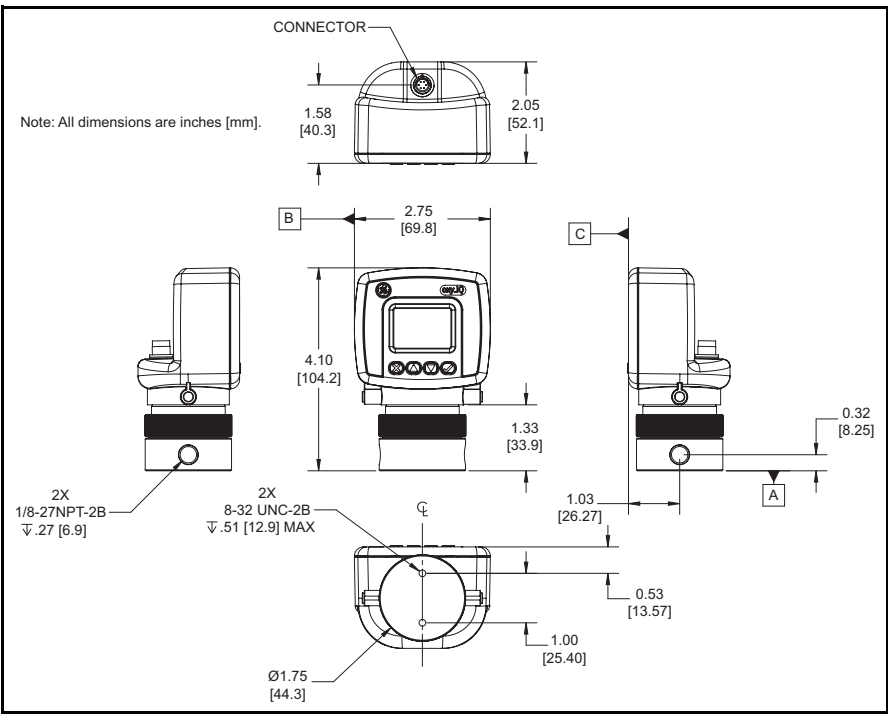

Figure 2: Outline and Dimensions (ref. dwg. 712-1840)

**Note:** To avoid collecting condensate that may damage the oxygen sensor, mount the oxy.IQ in an upright position, with the sensor manifold below the electronics module.

## 2.1 Mounting the oxy.IQ (cont.)

Install the oxy.IQ by completing the following steps:

- **1.** Remove the oxy.IQ and the separately-packaged oxygen sensor (see *Figure 3* below) from the shipping container. Keep the shipping container and packaging material for possible future use.
- **IMPORTANT:** <u>DO NOT</u> open the oxygen sensor package until you are ready to install the sensor.

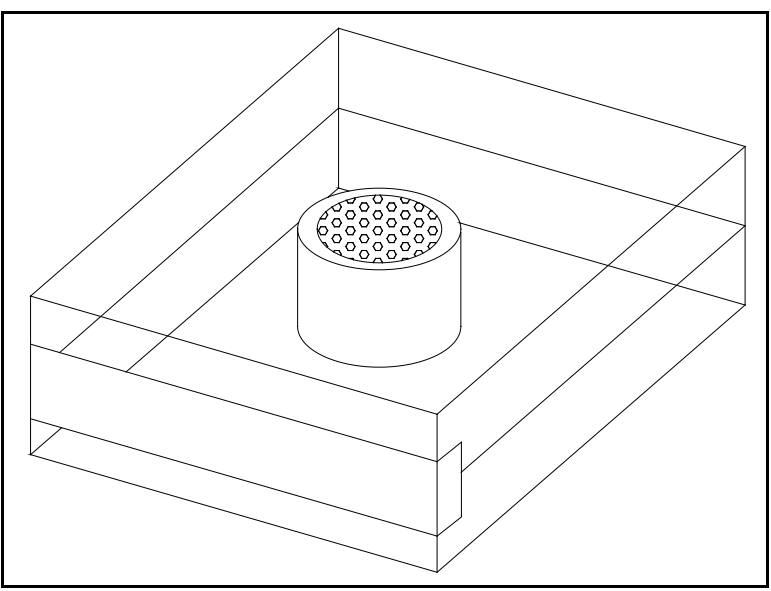

Figure 3: Packaged Oxygen Sensor

**2.** Remove the sensor manifold by unscrewing it from the blue knurled nut on the sensor base at the bottom of the electronics module.

#### 2.1 Mounting the oxy.IQ (cont.)

- **IMPORTANT:** The maximum operating pressure for the oxy.IQ is 10 psi, and the burst pressure of the unit is 200 psi. Be sure the sample conditioning system is designed to maintain the oxy.IQ pressure below these limits, and that the oxy.IQ outlet is vented to atmosphere during operation and calibration.
- **3.** Using PTFE tape as a sealant, connect the sample gas inlet and outlet to the 1/8" NPT ports on the sensor manifold (see *Figure 4* below). Either port may be used as the inlet or the outlet, as the direction of flow does not matter.

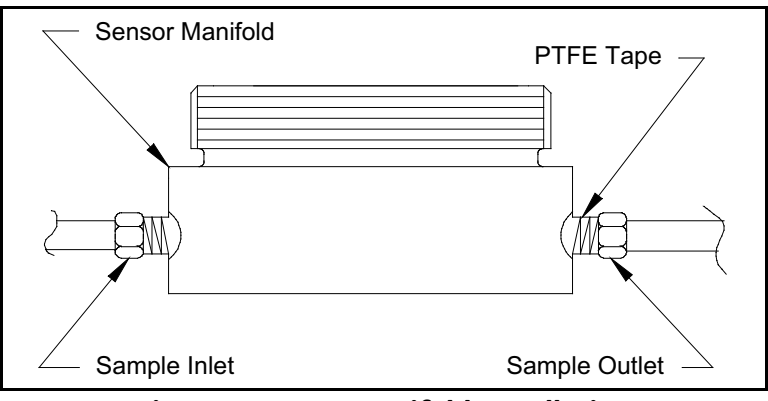

**Figure 4: Sensor Manifold Installation** 

### 2.2 Wiring the oxy.IQ

To wire the oxy.IQ, refer to *Figure 14 on page 43*, then proceed as follows:

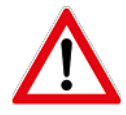

- WARNING! For IS (Intrinsically Safe) applications, the oxy.IQ must be installed with a Zener barrier (see the top of *Figure 14 on page 43*). Also, for installations in a hazardous location, the blue IS cable (p/n 704-1318-02, 10) must be used.
- **1.** Attach the appropriate cable to the oxy.IQ (see *Figure 5* below). Be sure to align the white arrow on the cable connector with the white arrow on the oxy.IQ connector, and then push the top of the cable connector straight down onto the mating connector on the rear of the electronics module until you hear it click into place.
- **IMPORTANT:** Do not rotate the cable connector during installation (it is not threaded) and do not hold the connector by its bottom section while pushing it down into place.
- **IMPORTANT:** To remove the cable, grasp the bottom section of the connector (the part with the white arrow) and pull it straight up until the cable comes loose. **DO NOT** twist the connector either by hand or with any tool during removal.

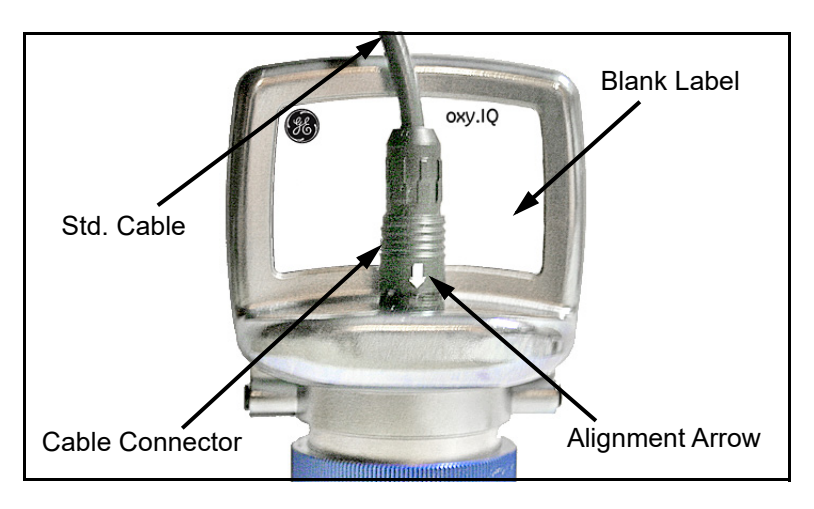

#### Figure 5: oxy.IQ Cable and Connector

#### 2.2 Wiring the oxy.IQ (cont.)

- **2.** Connect the flying lead end of the cable as shown in the wiring diagram, according to one of the following conditions:
  - No Zener Barrier or Galvanic Isolator: For use in non-hazardous areas or Div 2 hazardous areas.
  - With Zener Barrier or Galvanic Isolator: Required for use in hazardous areas.
- **IMPORTANT:** To remove the cable from the oxy.IQ electronics module, simply pull straight up on the lower section of the cable connector as close to the oxy.IQ body as possible. Do not pull on the cable or the upper portion of the cable connector, and do not try to unscrew the cable connector.

#### 2.2.1 Longer Cable Lengths

GE offers cables in 2 m and 10 m standard lengths. Longer cable lengths may be used with the oxy.IQ, but these are not available from GE. If you require a longer cable, refer to the following figures for the required cable specifications and construct your own cable for splicing onto the standard GE cable:

- Standard Cable: Figure 10 on page 39 and Figure 11 on page 40
- IS Cable: Figure 12 on page 41 and Figure 13 on page 42

### 2.3 Installing an Oxygen Sensor

To install a new or replacement oxygen sensor in the oxy.IQ, refer to *Figure 6* below and complete the following steps:

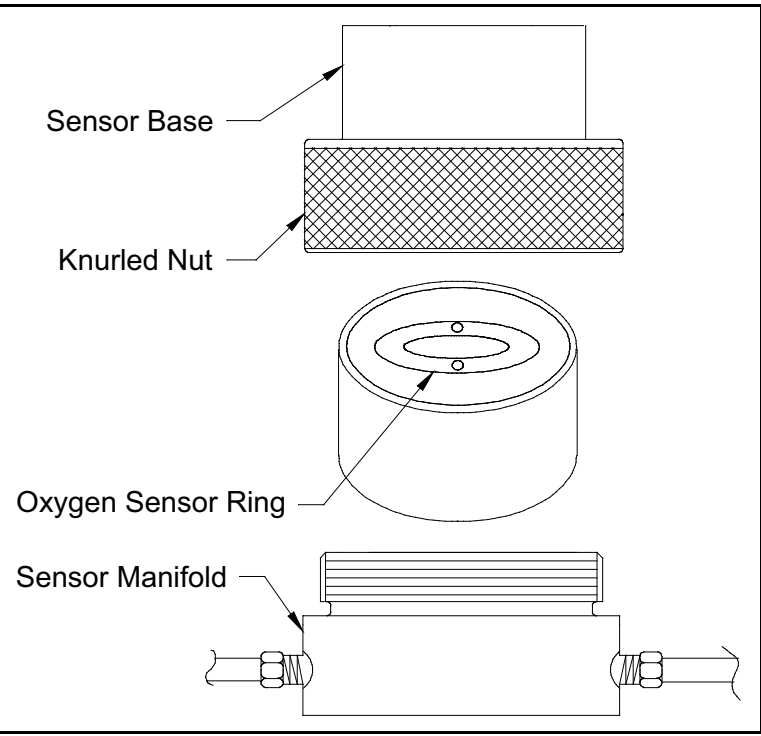

Figure 6: Oxygen Sensor Installation

- **1.** Disconnect the power from the oxy.IQ.
- **2.** Loosen the blue knurled nut and remove the oxy.IQ electronics module from the sensor manifold. If a previous oxygen sensor is already in place, remove and discard it.

### 2.3 Installing an Oxygen Sensor (cont.)

- **3.** Apply power to the unit. The screen will display **"INITIALIZING PLEASE WAIT"** for a few seconds before it begins to display measurement data.
- **Note:** Before continuing with the installation, become familiar with the procedures for programming and calibrating the oxy.IQ discussed in Chapter 3, Initial Setup & Operation.
- **4.** Trim the 4-20 mA analog output and set the range to 0-25% oxygen.
- **5.** Open the airtight package (see *Figure 3 on page 6*) and remove the oxygen sensor from the package. To maintain the oxygen sensor's energy level, remove the red grounding tab and **immediately** install the sensor in the oxy.IQ
- 6. Orient the sensor so that its gold-plated electrodes are facing the spring-loaded contact pins in the sensor base (see *Figure 6 on page 10*). Firmly press the oxygen sensor into the sensor base at the bottom of the oxy.IQ electronics module.
- 7. Perform an air calibration on the new oxygen sensor at this time. On the 0-25% oxygen scale, a properly calibrated oxygen sensor shows a reading of 20.9% on the display and generates a current of 17.4 mA at the 4-20 mA analog output terminals.
- **8.** Using the blue knurled nut, attach the oxy.IQ electronics module with the calibrated oxygen sensor to the sensor manifold. Rotate the display as desired and then hand-tighten the blue knurled nut.
- **IMPORTANT:** Make sure that the O-ring on the top of the sensor manifold is in place and undamaged. If necessary, contact GE for a replacement.

#### 2.3 Installing an Oxygen Sensor (cont.)

- **9.** Begin the flow of the process gas. The analog output reading will drop as the oxygen sensor adjusts to the reduced oxygen level. During this time, reset the range as required.
- **10.** For improved accuracy in the ppm oxygen ranges, a span gas calibration should now be performed (see "Span Gas Calibration" on page 19).
- **IMPORTANT:** Sensor life is dependent on the application. High oxygen concentrations and contaminants such as acidic gases will shorten the sensor life.

# Chapter 3. Initial Setup & Operation

## 3.1 The oxy.IQ Display and Keypad

All programming of the **oxy.IQ** is done via the front panel keypad and display, as illustrated below.

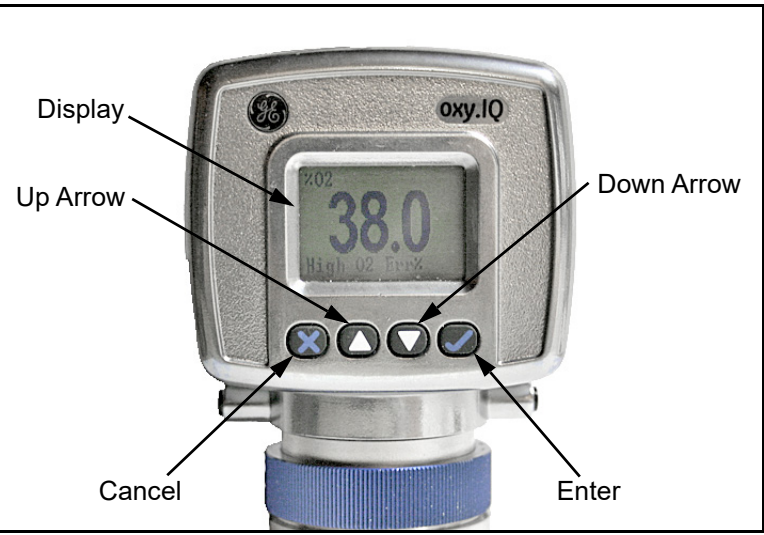

Figure 7: oxy.IQ Display and Keypad

The front panel components perform the following functions:

- **Display** Data measurements and the programming menus and options are shown on the LCD display screen.
- **C** Enter While in measurement mode, press this key to enter the Main Menu. While in the *Main Menu*, press this key to save an entry and advance to the next screen.
- Cancel While in the *Main Menu*, press this key to cancel an entry and to return to the previous screen.
- ▲ and ▼ Keys In the *Main Menu*, use these keys to move the cursor between rows one row at a time in the direction indicated.

## 3.2 The oxy.IQ Menu Map

As an aid in navigating through the *Main Menu*, a complete *Menu Map* of the user program is shown in *Figure 16 on page 46*. Refer to this figure as needed while programming the oxy.IQ.

The oxy.IQ Main Menu consists of the following submenus:

- Calibration Menu (no passcode required)
- Display Menu (no passcode required)
- Output Menu (no passcode required)
- Service Menu (factory service passcode required)

To enter the Main Menu from normal display mode, simply press the

**Enter** key at any time. To leave the *Main Menu* and return to measurement mode, press the **Cancel** key.

**Note:** Depending on how deep you are in the menu structure, it may be

necessary to press the 😂 Cancel key more than once to return all the way back to measurement mode.

## 3.3 Adjusting and Calibrating the oxy.IQ

Upon startup, the following five-step adjustment and calibration procedure must be performed on the oxy.IQ:

- **1.** Select the desired output range.
- 2. Trim the low (4 mA) and high (20 mA) analog outputs.
- **3.** Upon installation of a new oxygen sensor, calibrate the unit with air for either a ppm or % sensor.
- **4.** For ppm sensors only, purge the sensor with a low ppm oxygen gas.
- **5.** For all subsequent calibrations, use a span gas that is appropriate for the sensor and range selected.

### 3.3.1 Selecting the Output Range

To select the desired measurement range, complete the following steps:

- 1. Press the 🖤 Enter key to enter the Main Menu.
- 2. Press the V key twice and then press the V Enter key to enter the *Output* menu.
- **3.** Press the **C Enter** key to select the *Range* menu option.
- **4.** Use the  $\blacktriangle$  and  $\bigtriangledown$  keys to scroll through the available options, as listed in *Table 2* below.

| Table 2. Available Output Ranges |                                                    |  |  |  |  |  |  |
|----------------------------------|----------------------------------------------------|--|--|--|--|--|--|
| Units                            | Span Value                                         |  |  |  |  |  |  |
| % O2                             | 1, 2, 5, 10, 21, 25, 50, 100                       |  |  |  |  |  |  |
| ppm O2                           | 10, 20, 50, 100, 200, 500, 1000, 2000, 5000, 10000 |  |  |  |  |  |  |

**Table 2: Available Output Ranges** 

After selecting the desired output range, press the C Enter key to save the selection. Then, press the Cancel key to return to the *Output* menu.

## 3.3.2 Trimming the Analog Output

To trim the analog output, calibrate the low (4 mA) end of the output then the high (20 mA) end of the output.

**IMPORTANT:** The 4 mA and 20 mA adjustments interact with each other. Therefore, recheck the trim after the procedure has been completed.

## 3.3.2a Preparing to Trim the Analog Output

Prepare to trim the analog output as follows:

- **1.** Connect an ammeter in series with the positive oxy.IQ power supply lead, to monitor the analog output current.
- 2. Press the 🖤 Enter key to enter the Main Menu.
- 3. Press the ▼ key twice and then press the ♥ Enter key to enter the *Output* menu.
- **4.** Press the **▼** key and then press the **♥ Enter** key to enter the *Trim* menu.
- 3.3.2b Trimming the Analog Output Low (4 mA) End
- **1.** Press the **Sector** Enter key to enter the 4 mA Trim menu, and the analog output is driven to about 4 mA.
- 2. Use the  $\blacktriangle$  and  $\checkmark$  keys to adjust the analog output up or down, until it equals 4.00 ± 0.01 mA.
- **3.** Press the **C Enter** key to save the trim adjustment and return to the *Trim* menu.

## 3.3.2c Trimming the Analog Output High (20 mA) End

- **1.** Press the  $\bigvee$  key and then press the  $\bigotimes$  **Enter** key to enter the 20 *mA Trim* menu, and the analog output is driven to about 20 mA.
- 2. Use the  $\blacktriangle$  and  $\bigtriangledown$  keys to adjust the analog output up or down, until it equals 20.00 ± 0.01 mA.
- **3.** Press the **C Enter** key to save the trim adjustment and return to the *Trim* menu.
- 3.3.2d Completing the Trim Procedure
- 1. Repeat both the low (4 mA) end and high (20 mA) end analog output trimming steps until no further trimming adjustments are required.
- 2. Press the 💟 Cancel key twice to return to the Main Menu.

## 3.3.3 Air Calibration

An air calibration is always recommended upon installation of a new oxygen sensor. However, because of the non-linearity of the oxygen sensor, a span gas calibration (see the next section) can also be performed to ensure a faster and more accurate calibration for the ppm ranges.

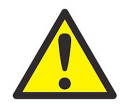

**CAUTION!** The useful life of ppm sensors is extended by minimizing exposure of the sensor to air.

To perform an air calibration, complete the following steps:

- **1.** Press the **Sector Enter** key to enter the *Main Menu*.
- 2. Press the 🖤 Enter key to enter the *Calibration* menu.
- **3.** Press the **Sector** key to select the *Air* menu option.
- **4.** Proceed to the appropriate section, depending on whether you are calibrating a new sensor or recalibrating an existing sensor.

#### 3.3.3a Calibrating a New Sensor

For a new sensor, continue the air calibration procedure as follows:

- Press the ▼ key and then press the ♥ Enter key to select the YES menu option.
- **2.** Press the **C Enter** key to acknowledge that you are resetting the *sensor lifetime clock*.
- **3.** As instructed, remove the sensor manifold to expose the new oxygen sensor to ambient air for about two minutes. Then, press

the 🖤 Enter key to continue.

**4.** A message indicating that the calibration is in progress will be displayed, and then the calibration data will be shown. At that

time, press the **V Enter** key to save the calibration data and return to measurement mode.

**Note:** A second calibration of the new sensor should be performed within 1-2 days of the first calibration.

#### 3.3.3b Recalibrating an Existing Sensor

For an existing sensor, continue the air calibration procedure as follows:

- **1.** Press the **C Enter** key to select the *NO* menu option.
- As instructed, remove the sensor manifold to expose the oxygen sensor to ambient air for about two minutes. Then, press the 
   Enter key to continue.
- **3.** A message indicating that the calibration is in progress will be displayed, and then the calibration data will be shown. At that

time, press the **C** Enter key to save the calibration data and return to measurement mode.

## 3.3.4 Span Gas Calibration

Before beginning the span gas calibration, make sure the oxy.IQ is indicating an  $O_2$  level less than the span gas value, to ensure an accurate calibration. Then, start the flow of the span gas to the sensor. For accurate calibration, the span gas should have an oxygen content of 70-90% of the range being calibrated.

To perform the span calibration, complete the following steps:

**1.** Use the equation below to calculate the expected mA output that corresponds to the known oxygen content of the span gas:

 $4.0 + 16.0 \times \frac{\text{Span Gas ppm}}{\text{Full Range ppm}} = \text{mA Output}$ 

For example, if the span gas contains 80 ppm oxygen and the 0-100 ppm range is being calibrated, the analog output should equal  $4 + 16 \ge (80/100) = 16.8 \text{ mA}.$ 

- 2. If you have not done so already, start the flow of span gas to the sensor and allow both the 4-20 mA output reading and the display reading to stabilize.
- **3.** After the reading has stabilized, press the **C Enter** key to enter the *Main Menu*.
- **4.** Press the **Sector** Enter key to enter the *Calibration* menu.
- **5.** Press the **V** key and then press the **Span Gas** menu option.
- 6. Press the  $\blacktriangle$  and  $\bigtriangledown$  keys until the measurement agrees with the span calibration gas value.
- **7.** Confirm that the reading on the display has stabilized, and press the

**Enter** key to save the calibration. Then, press the **Cancel** key twice to return to measurement mode.

[no content intended for this page]

## Chapter 4. User Programming

## 4.1 Introduction

**IMPORTANT:** The oxy.IQ Service menu is for use by qualified service personnel only and requires a special passcode for access. That menu is not discussed in this chapter.

This chapter provides instructions for programming all of the oxy.IQ menu options available to the user, which can be accessed without the use of a passcode. These menu options are found in the following *Main Menu* submenus:

- Calibration Menu
- Display Menu
- Output Menu

While programming these menus, refer to the menu map in *Figure 16* on page 46.

**Note:** The menu options for initial setup are described in Chapter 3, Initial Setup & Operation, and are only referenced in this chapter.

## 4.2 The Calibration Menu

Proceed to the appropriate section to program the desired menu option.

## 4.2.1 Air

See "Air Calibration" on page 17.

## 4.2.2 Span Gas

See "Span Gas Calibration" on page 19.

## 4.2.3 Sensor Life

To read the sensor life, complete the following steps:

- **1.** Press the **O Enter** key to enter the *Main Menu*.
- 2. Press the 👽 Enter key to enter the *Calibration* menu.
- 3. Press the ▼ key three times and then press the ▼ Enter key to enter the *Sensor Life* menu.
- The number of days your sensor has been in use is displayed.
  When you have finished reading the information, press the 
   Enter

   Enter

   Enter

   Calibration
  menu.
- 5. Press the 🖾 Cancel key twice to return to measurement mode.

## 4.3 The Display Menu

Proceed to the appropriate section to program the desired menu option.

### 4.3.1 Select the O2 Parameter

To select the O2 parameter for display, complete the following steps:

- **1.** Press the **Sector** Enter key to enter the Main Menu.
- 2. Press the **V** key once and then press the **O** Enter key to enter the *Display* menu.
- **3.** Press the **Sector** Enter key to enter the *O2* menu.
- **4.** Use the  $\blacktriangle$  and  $\checkmark$  keys to select the desired O2 range to be displayed:
  - ppm only
  - % only
  - Auto Select (automatically displays the appropriate range)
- 5. Press the **C** Enter key to confirm your choice and return to measurement mode.

## 4.3.2 Display the Sensor Range

To select whether or not the O2 range of the installed sensor is displayed, complete the following steps:

- **1.** Press the **Sector** Enter key to enter the Main Menu.
- 2. Press the ▼ key once and then press the **⊘** Enter key to enter the *Display* menu.
- 3. Press the ▼ key once and then press the **S** Enter key to enter the *Display Range* menu.
- 4. Use the  $\blacktriangle$  and  $\bigtriangledown$  keys to select the desired option:
  - On the O2 range is displayed at the bottom of the screen
  - Off the O2 range is not displayed at the bottom of the screen
- Press the Senter key to confirm your choice and return to measurement mode.

## 4.3.3 Adjust the Contrast

To adjust the display contrast, complete the following steps:

- **1.** Press the **Sector** key to enter the *Main Menu*.
- 2. Press the ▼ key twice and then press the ♥ Enter key to enter the *Contrast* menu.
- Use the ▲ and ▼ keys to adjust the contrast to the desired value, then press the ♥ Enter key to save the new value.
- 4. Press the 🖾 Cancel key twice to return to measurement mode.

## 4.4 The Output Menu

Proceed to the appropriate section to program the desired menu option.

## 4.4.1 Range

See "Selecting the Output Range" on page 15.

### 4.4.2 Trim

See "Trimming the Analog Output" on page 16.

### 4.4.3 Error Type

To select the process conditions that will activate an on-screen warning and send an alarm to the analog output device, complete the following steps:

- **1.** Press the **V Enter** key to enter the *Main Menu*.
- 2. Press the ▼ key twice and then press the ♥ Enter key to enter the *Output* menu.
- **3.** Press the **▼** key twice and then press the **♥ Enter** key to enter the *Error Type* menu.

## 4.4.3 Error Type (cont.)

**4.** Use the  $\blacktriangle$  and  $\bigtriangledown$  keys to select the desired option and then

press the **C Enter** key to activate that error type. A check mark will appear next to the selected option to indicate that it is activated. The following options are available, and you may activate as many of these options as you wish.

- **Note:** Only the first four options are displayed on the screen upon entering this menu. When you scroll down to the fourth option (Low Temp), a down arrow to the right of this option indicates that an additional screen of options is available.
  - High O2
  - Low O2 (programmable)
  - High Temp
  - Low Temp (programmable)
  - Temp Comp (listed on second screen of options)
- **Note:** Pressing the **Section** Let **Constant** key on an error type that has already been activated, will deactivate that option and remove the check mark.
- 5. Press the 😂 Cancel key three times to return to measurement mode.
#### 4.4.4 Error Output

To select the desired output value that will be sent to the analog output device upon an error, complete the following steps:

- 1. Press the 😎 Enter key to enter the Main Menu.
- 2. Press the V key twice and then press the V Enter key to enter the *Output* menu.
- **3.** Press the **▼** key three times and then press the **▼ Enter** key to enter the *Error Output* menu.
- 4. Use the ▲ and ▼ keys to select the desired option and then press the ♥ Enter key to activate that error output. A check mark will appear next to the selected option to indicate that it is activated. The following options are available, and you may activate only one option at a time.
- Note: Only the first four options are displayed on the screen upon entering this menu. When you scroll down to the fourth option (NAMUR), a down arrow to the right of this option indicates that an additional screen of options is available.
  - None (no error output is generated)
  - Low (an output of 4 mA is generated)
  - High (an output of 20 mA is generated)
  - Value (an error output at a programmable fixed value is generated)
  - NAMUR (listed on second screen of options)

# **Note:** Pressing the **C Enter** key on a different error output will automatically deselect any previously selected output.

5. Press the 🖸 Cancel key three times to return to measurement mode.

[no content intended for this page]

#### Chapter 5. The Service Menu

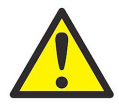

**CAUTION!** The *Service Menu* is intended for use by qualified service personnel only, and access to this menu requires entry of the service passcode. Misuse of the information in this menu may significantly impair the accuracy and performance of your oxy.IQ and may cause it to fail to meet its published specifications.

#### 5.1 Menu Map & Service Passcode

For help in navigating through the *Service Menu*, refer to the menu map shown in *Figure 17 on page 47*. The *service passcode* required for access to the oxy.IQ *Service Menu* is:

#### 7378

#### 5.2 Entering the Service Menu

To enter the Service Menu, complete the following steps:

- **1.** Press the **Sector** Enter key to enter the Main Menu.
- 2. Press the ▼ key three times and then press the ▼ Enter key to select the *Service* menu.
- **3.** Use the  $\blacktriangle$  and  $\checkmark$  keys to increment or decrement the displayed value (default = 5000) to enter the *service passcode*, and then

press the 👽 Enter key to access the *Service* menu.

- **Note:** When entering the passcode, press and release an arrow key to change the value one digit at a time, or press and hold an arrow key to change the value at an accelerating rate.
- **4.** Proceed to the appropriate section for the desired menu option.

# 5.2.1 Diagnostics

To enter the *Diagnostics* menu option from the *Service Menu*, complete the following steps:

- 1. Use the ▲ and ▼ keys as necessary to highlight the *Diagnostics* menu option.
- 2. Press the **C** Enter key to enter the *Diagnostics* menu.
- **3.** *Page 1* of the *Diagnostics* option displays the current values for the following parameters:
  - 02 μA
  - Output mA
  - Output %

When you have finished reading the information, press the **Senter** 

key to move to *Page 2* of the *Diagnostics* menu or press the **Cancel** key to exit the *Diagnostics* menu.

- **4.** *Page 2* of the *Diagnostics* option displays the current values for the following parameters:
  - Temp °C
  - Temp Res
  - Gain
  - OX-n (currently installed sensor type, n = 1, 2, 3 or 4)

When you have finished reading the information, press the **C** Enter

key to move to *Page 1* of the *Diagnostics* menu or press the **S** Cancel key to exit the *Diagnostics* menu.

5. Press the 🖾 Cancel key twice to return to measurement mode.

# **Chapter 6. Specifications**

#### 6.1 Intrinsically Safe (IS) Installation

Intrinsically safe installations require an MTL7706 zener barrier, one IS cable, and one non-IS cable.

#### **Power Requirements**

24 to 28 VDC at 50 mA

#### Cable

p/n704-1318-02 (2 m length) or p/n704-1317-10 (10 m length) blue jacketed, twisted-pair with connector, 26 AWG conductors, with connector

#### Output

Total load must equal 250  $\Omega~\pm 5\%$  when using a zener barrier

# 6.2 Non-Incendive (Div 2) and General Purpose Installation

No zener barrier or galvanic isolator is used.

#### **Power Requirements**

9 to 28 VDC, loop-powered, 0.7 W max

#### Cable

p/n 704-1317-02 (2 m length) or p/n 704-1317-10 (10 m length) black jacketed, twisted-pair with connector, 26 AWG conductors, with connector

# 6.3 All Installations

#### **Process Wetted Materials**

SS process unit: 316 stainless steel, Viton $^{\circledast}$  O-ring, gold-plated sensor electrical contacts, and glass

#### **User-Selectable Measurement Ranges**

- PPM sensors:
  - 0 to 10  $ppm_v O_2$  (OX-1 or OX-2 only)
  - 0 to 20 ppm<sub>v</sub> O<sub>2</sub> (OX-1 or OX-2 only)
  - 0 to 50  $ppm_v O_2$  (OX-1 or OX-2 only)
  - 0 to 100 ppm<sub>v</sub> O<sub>2</sub>
  - 0 to 200  $ppm_v O_2$
  - 0 to 500 ppm<sub>v</sub> O<sub>2</sub>
  - 0 to 1000  $ppm_v O_2$
  - 0 to 2000  $\ensuremath{\text{ppm}_v}\ensuremath{\,\text{O}_2}$
  - 0 to 5000  $ppm_v O_2$
  - 0 to 10,000  $\mathrm{ppm}_\mathrm{v}\,\mathrm{O}_2$
- Percent sensors:
  - 0% to 1% O<sub>2</sub>
  - 0% to 2% O<sub>2</sub>
  - 0% to 5%  $\mathrm{O}_2$
  - 0% to 10% O<sub>2</sub>
  - 0% to 25% O<sub>2</sub>
  - 0% to 50%  $\mathrm{O}_2$

#### Accuracy

- ±1% of range at calibration point
- ±2% of range at the calibration point for the 0 to 10 ppm<sub>v</sub> O<sub>2</sub> range (OX-1, 2)

### 6.3 All Installations (cont.)

#### Repeatability

- ±1% of range
- $\pm 2\%$  of range for the 0 to 10 ppm<sub>v</sub> O<sub>2</sub> range (OX-1, 2)

#### Resolution

±0.1% of range

#### Linearity

- ±2% of range (OX-1, 2, 3, 5)
- ±5% of range (OX-4)

#### **O<sub>2</sub> Sensor Operating Temperature**

32°F to 113°F (0°C to 45°C)

#### Sample Pressure

Vented to atmosphere during operation and calibration

#### **Atmospheric Pressure Effect**

 $\pm 0.13\%$  of reading per mmHg (directly proportional to absolute pressure)

Note: During calibration, pressure and flow must be kept constant.

#### **Process Connections**

1/8" NPT-F inlet and outlet

#### Dimensions

4.10 x 2.75 x 2.05 in. (104.1 x 69.9 x 52.1 mm)

#### Weight

1.35 lb (612 grams)

# 6.3 All Installations (cont.)

#### **Sample Flow Rate**

1.0 SCFH (500 cc/min) recommended for process units

#### **Electrical Classification**

Intrinsically Safe package with zener barrier or galvanic isolator:

- USA/Canada: IS for Class I, Div 1, Groups A, B, C, D; T4 IS for Class I, Zone 0, AEx ia IIC T4; Tamb -20 to +60°C
- *EU ATEX:* II 1 G ia IIC Ga IECEx Ex ia IIC T4; Tamb -20 to +60°C

Intrinsically safe package for non-incendive (Div 2) application without use of zener barrier or galvanic isolator:

- USA/Canada: Class I, Div. 2, Groups A, B, C, D; T4
- *ATEX/IECEx:* Ex na IIC T4

#### **European Compliance**

See the EU Declaration of Conformity at the back of this manual

#### 6.4 Product Label

A typical product label is shown in *Figure 8* below:

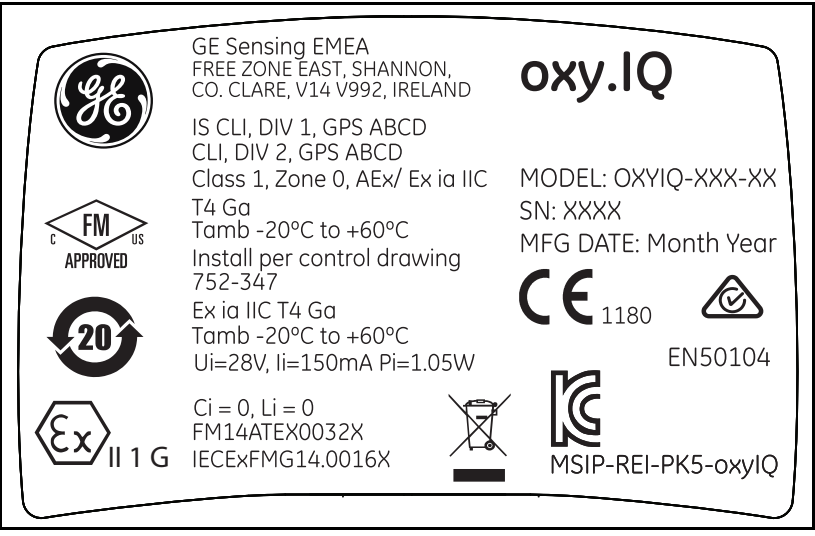

Figure 8: oxy.IQ Label - IS Package Option

[no content intended for this page]

# **Appendix A. Outline and Installation Drawings**

This appendix includes the following **oxy.IQ** drawings:

- "Outline & Installation (ref. dwg. 712-1840)" on page 38
- "Cable, Standard (ref. dwg. 704-1317, SH 1 of 2)" on page 39
- "Cable, Standard (ref. dwg. 704-1317, SH 2 of 2)" on page 40
- "Cable, IS (ref. dwg. 704-1318, SH 1 of 2)" on page 41
- "Cable, IS (ref. dwg. 704-1318, SH 2 of 2)" on page 42
- "Wiring Options (ref. dwgs. 702-285 & 702-286)" on page 43
- "Schematic Diagram (ref. dwg. 752-347)" on page 44

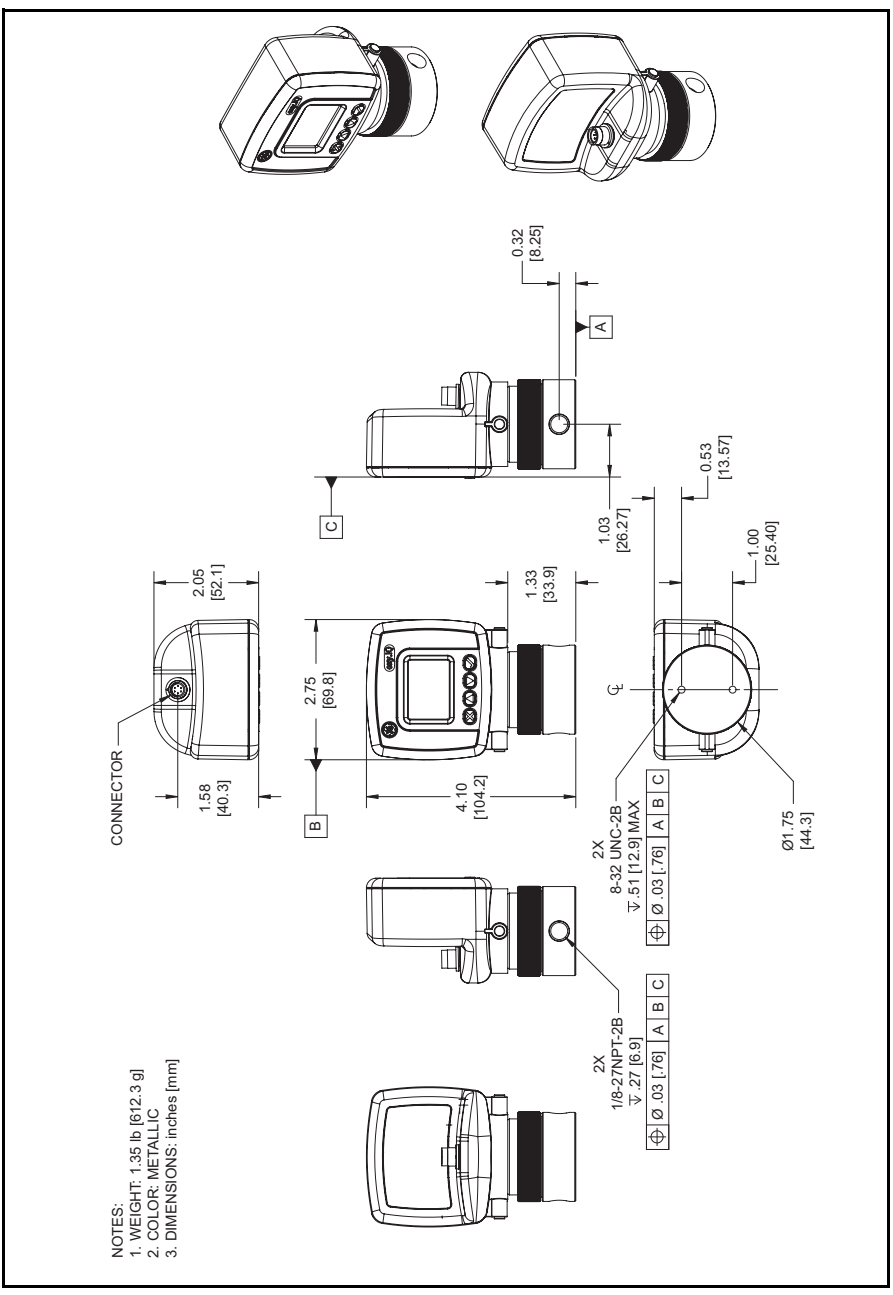

Figure 9: Outline & Installation (ref. dwg. 712-1840)

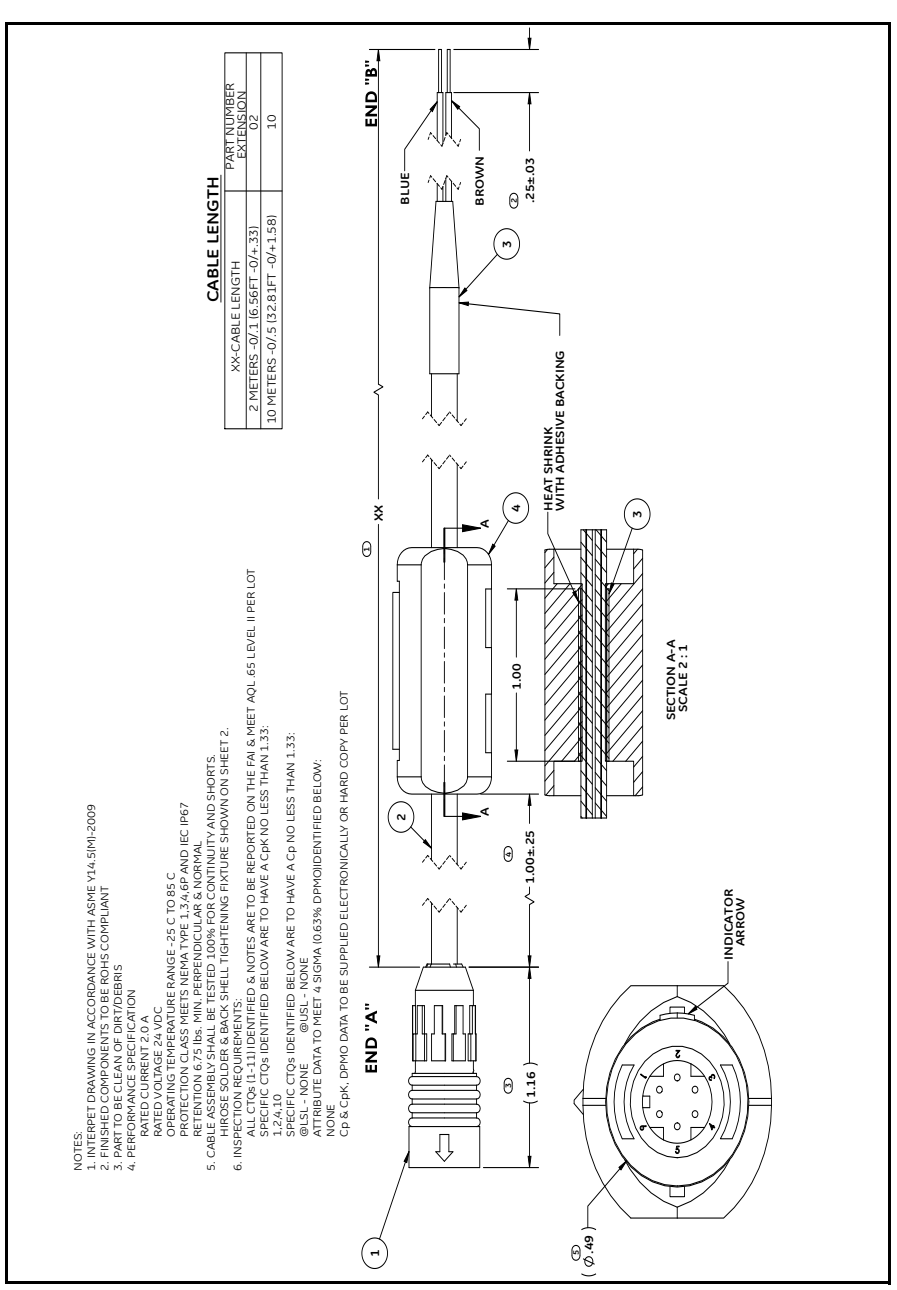

Figure 10: Cable, Standard (ref. dwg. 704-1317, SH 1 of 2)

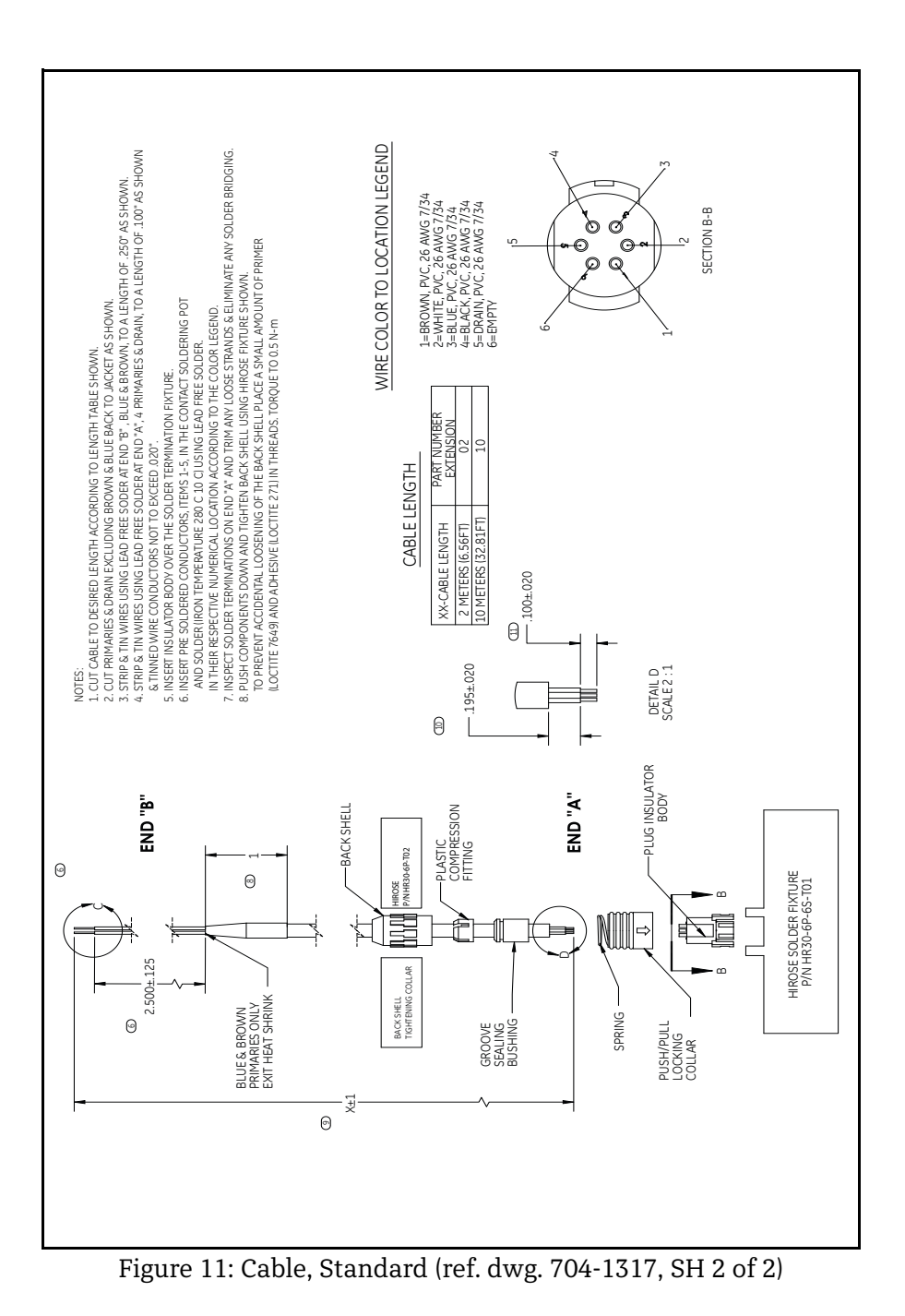

| CABLE LENGTH<br>XX-CABLE LENGTH<br>XX-CABLE LENGTH<br>Z METERS -0/.5 (32.81FT -0/+.1.58)<br>10 METERS -0/.5 (32.81FT -0/+.1.58)<br>10 METERS -0/.5 (32.81FT -0/+.1.58)<br>10 METERS -0/.5 (32.81FT -0/+.1.58)                                                                                                    | END "B"<br>BROWN<br>HEIVE BACKING |
|----------------------------------------------------------------------------------------------------|-----------------------------------|
| NOTES<br>I.INTERPET DRAWING IN ACCORDANCE WITH ASME Y14, SIM-2009<br>2. FINISHED COMPONENTS TO BE ROLPS<br>3. PART TO BE COMPONENTS<br>3. PART TO BE COMPONENTS<br>4. PERFORMANCE SPECIFICATION<br>ROLPS AND A ROLPS<br>A ROLPS AND A ROLPS<br>A ROLPS<br>A ROLPS<br>A ROLPS |                                   |

Figure 12: Cable, IS (ref. dwg. 704-1318, SH 1 of 2)

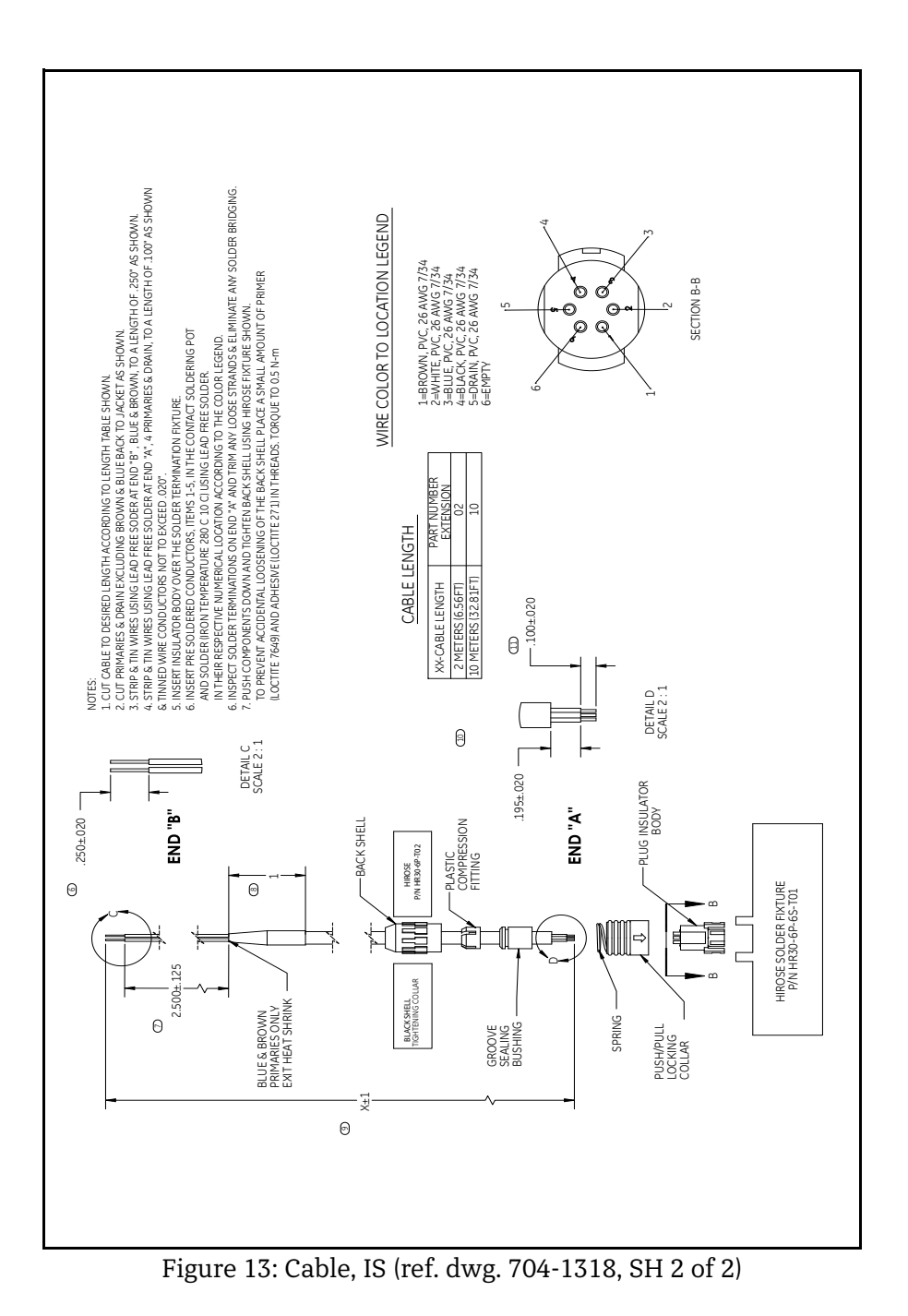

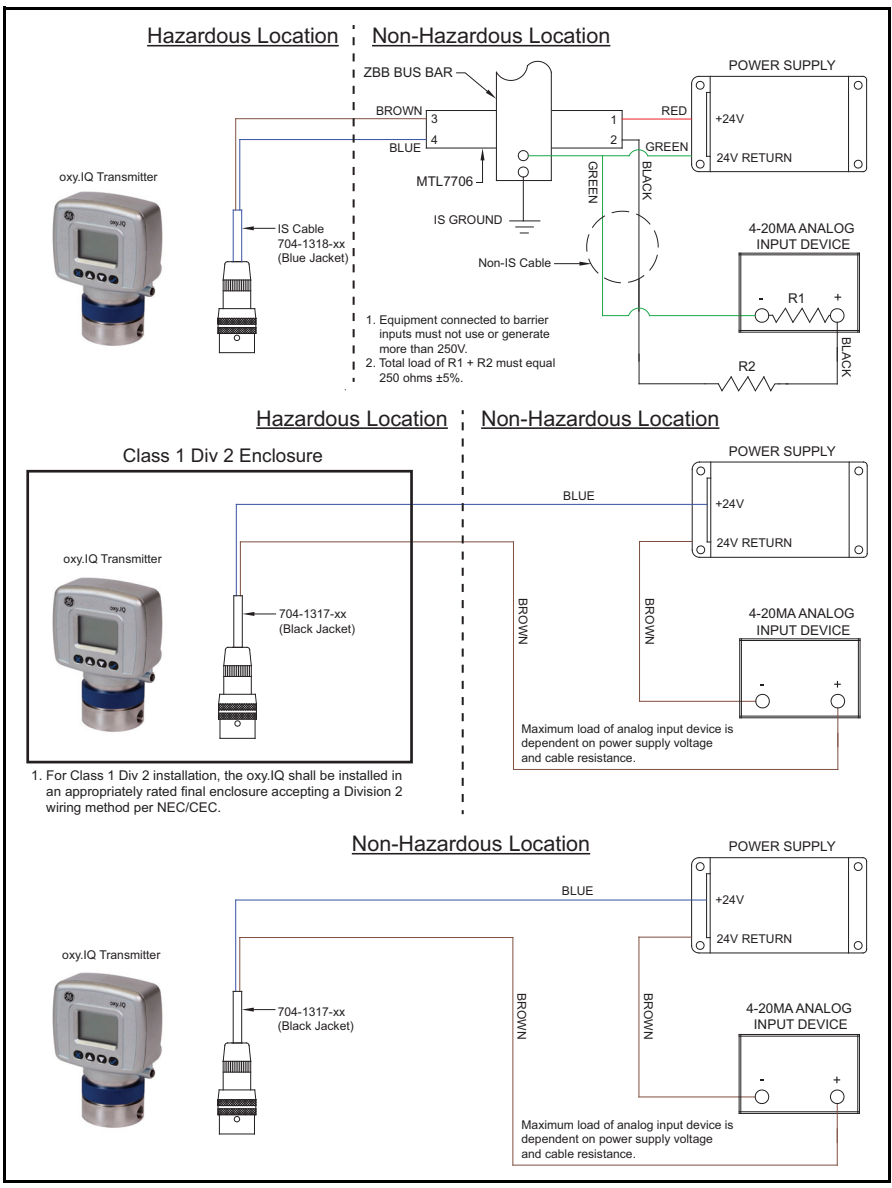

Figure 14: Wiring Options (ref. dwgs. 702-285 & 702-286)

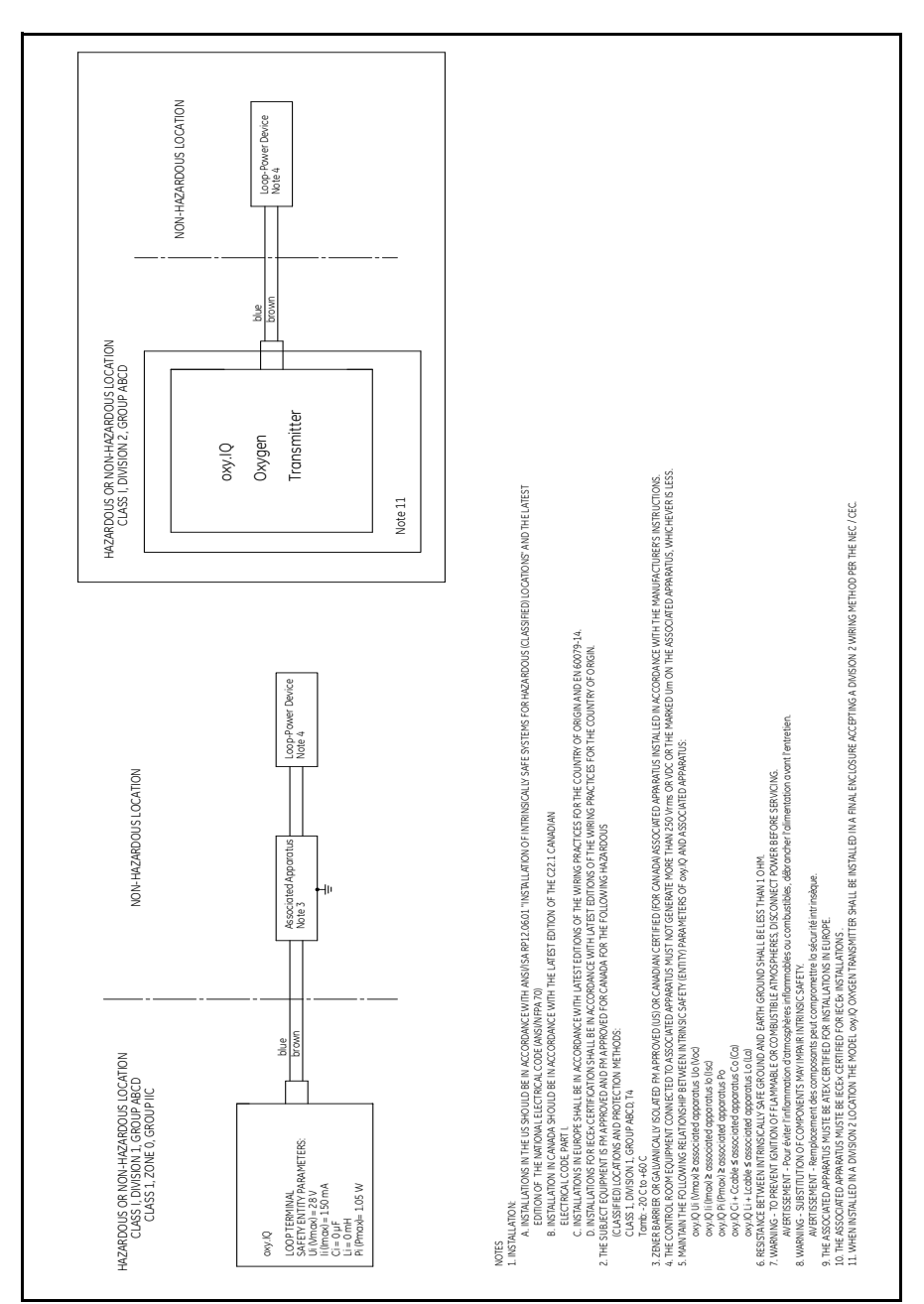

Figure 15: Schematic Diagram (ref. dwg. 752-347)

# Appendix B. Menu Maps

This appendix includes the **oxy.IQ** User Menu Maps (please note the Service Menu Map is available to qualified BHGE field service personnel only).

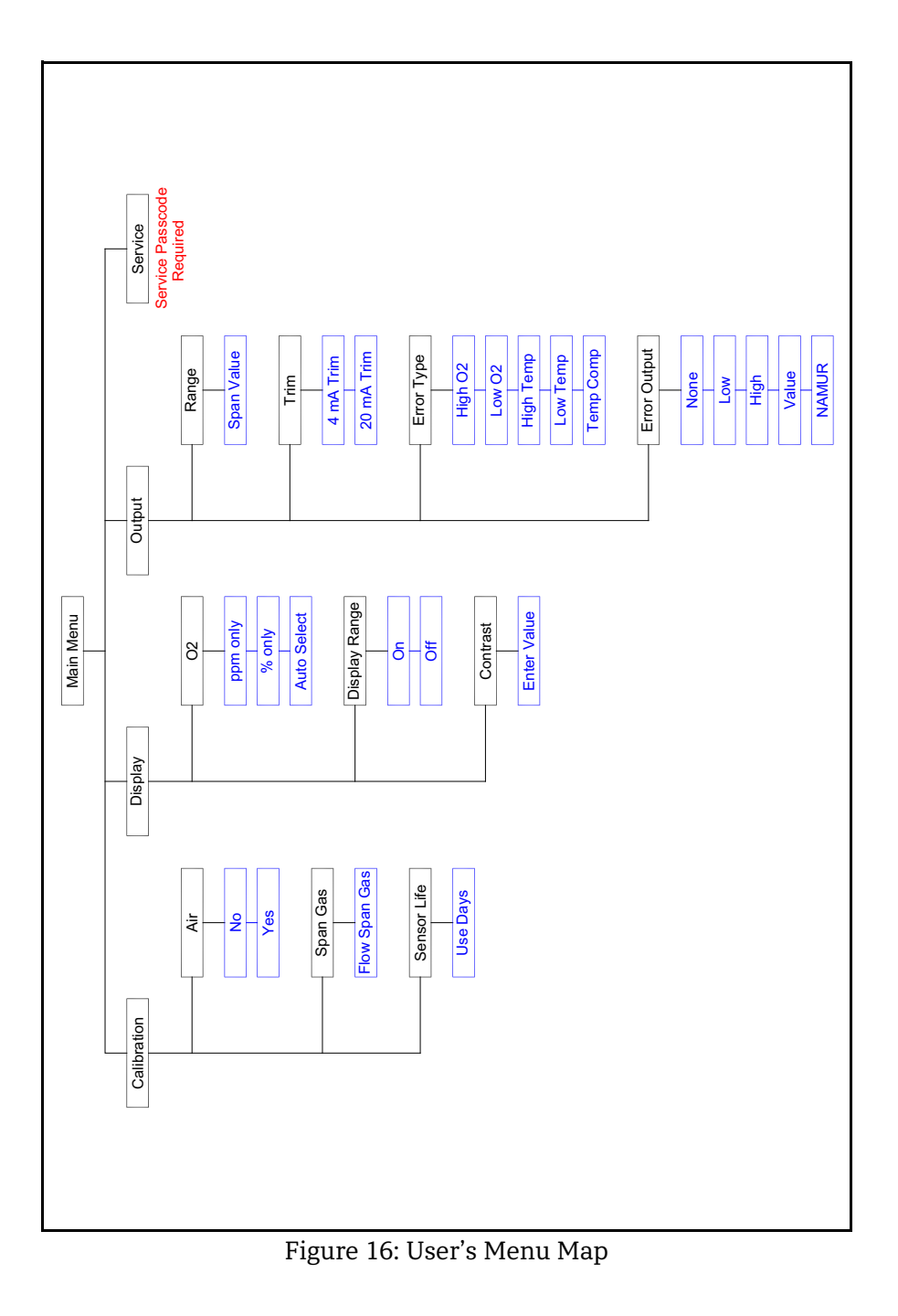

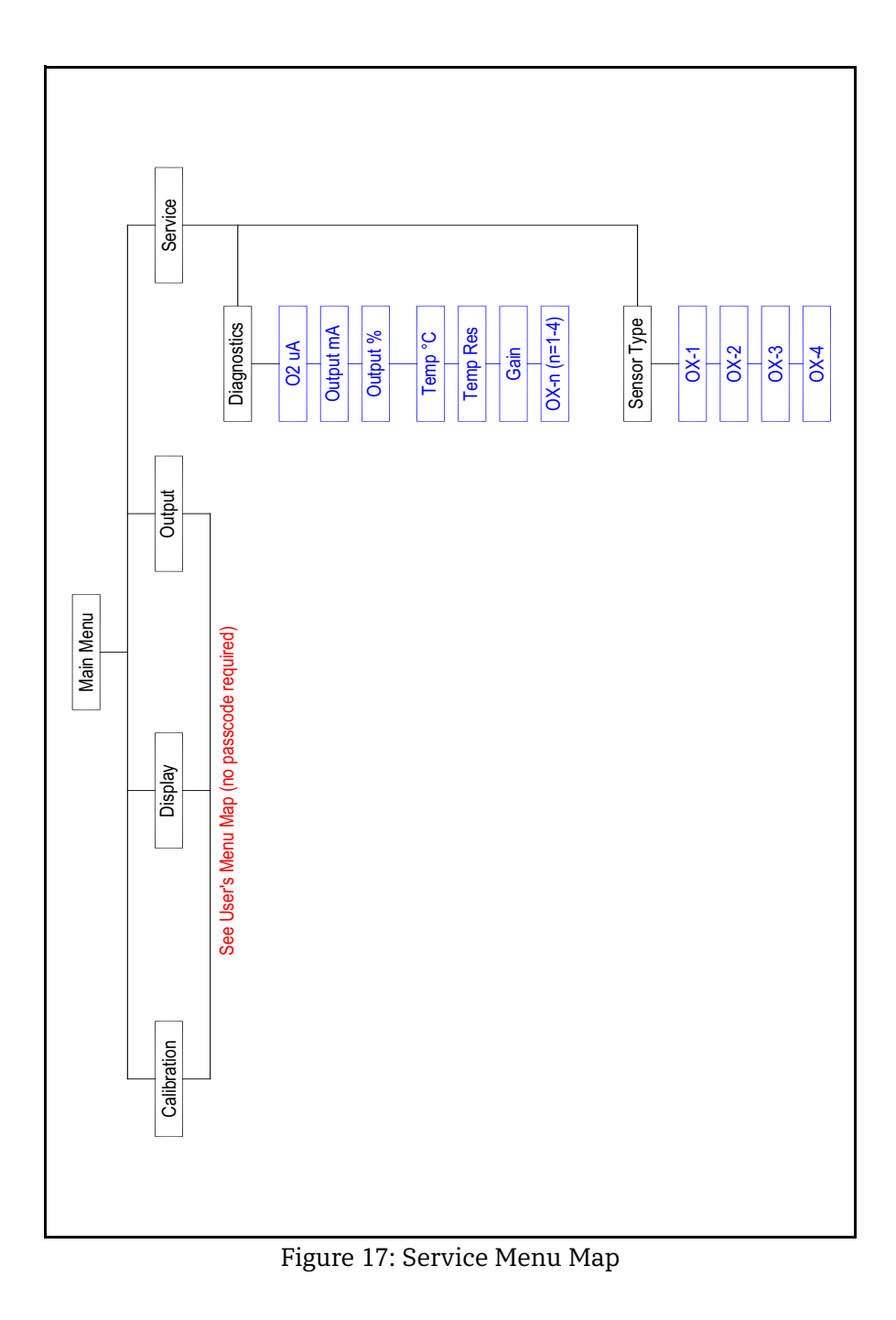

[no content intended for this page]

# Appendix C. Order String

| A | Model Only |                                              |                                                    |               |                                                                                                    |  |  |  |
|---|------------|----------------------------------------------|----------------------------------------------------|---------------|----------------------------------------------------------------------------------------------------|--|--|--|
|   | oxy.       | oxy.IQ Oxygen Transmitter; 4 to 20 mA output |                                                    |               |                                                                                                    |  |  |  |
|   | В          | Sensor                                       |                                                    |               |                                                                                                    |  |  |  |
|   | 0          | No sensor                                    |                                                    |               |                                                                                                    |  |  |  |
|   | 1          | Star                                         | ) to 10, 20, 50, 100, 200, 500, 1000 ppm           |               |                                                                                                    |  |  |  |
|   | 2          | Acid                                         | Acid ppm, 0 to 10, 20, 50, 100, 200, 500, 1000 ppm |               |                                                                                                    |  |  |  |
|   | 3          | Star                                         | ndard j                                            | percer        | nt sensor                                                                                                    |  |  |  |
|   | 4          | Acid                                         | l perce                                            | ent sei       | nsor                                                                                                    |  |  |  |
|   | 5          | Star                                         | ndard j                                            | opm, (        | ) to 100, 200, 500 and 1000 ppm                                                                                                    |  |  |  |
|   |            | С                                            | Pack                                               | kage          |                                                                                                    |  |  |  |
|   |            | 1                                            | Star                                               | dard          | Package                                                                                                    |  |  |  |
|   |            | 3                                            | Intri                                              | nsical        | ly safe (US/CAN Class 1 Div 1) or                                                                                                    |  |  |  |
|   |            |                                              | Non                                                | -incer        | ndive (US/CAN Class 1 Div 2)                                                                                                    |  |  |  |
|   |            | 4 E                                          | Ex fl                                              | Ex flameproof |                                                                                                    |  |  |  |
|   |            |                                              | D-                                                 | Cab           | le Length                                                                                                    |  |  |  |
|   |            |                                              | 0                                                  | No c          | cable                                                                                                    |  |  |  |
|   |            |                                              | 1                                                  | 2 m           | eter cable                                                                                                    |  |  |  |
|   |            |                                              | 2                                                  | 10 n          | neter cable                                                                                                    |  |  |  |
|   |            |                                              |                                                    | Е             | Zener Barrier                                                                                                    |  |  |  |
|   |            |                                              |                                                    | 0             | None                                                                                                    |  |  |  |
|   |            |                                              |                                                    | 1             | Zener barrier                                                                                                    |  |  |  |
|   |            |                                              |                                                    | 2             | Galvanic isolator.                                                                                                    |  |  |  |
|   |            |                                              |                                                    |               | <b>Note:</b> For Class 1 Div 1 either zener barrier or<br>galvanic isolator must be selected. For<br>Class 1 Div 2, no barriers neeed. Please<br>refer to dwg 752-347 for installation<br>guidelines. |  |  |  |

#### oxy.IQ BCD-E

Example part number: oxy.IQ 132-1

[no content intended for this page]

# **Appendix D. Certifications**

The following oxy.IQ certifications are included in this appendix:

- "ATEX EU-Type Examination Certificate" on page 52
- "ATEX IECEx MAM Ex Certificate" on page 56
- "Canadian Certificate of Compliance" on page 58
- "FM Certificate of Compliance" on page 61
- "IECEx Certificate of Conformity" on page 64

#### D.1 ATEX EU-Type Examination Certificate

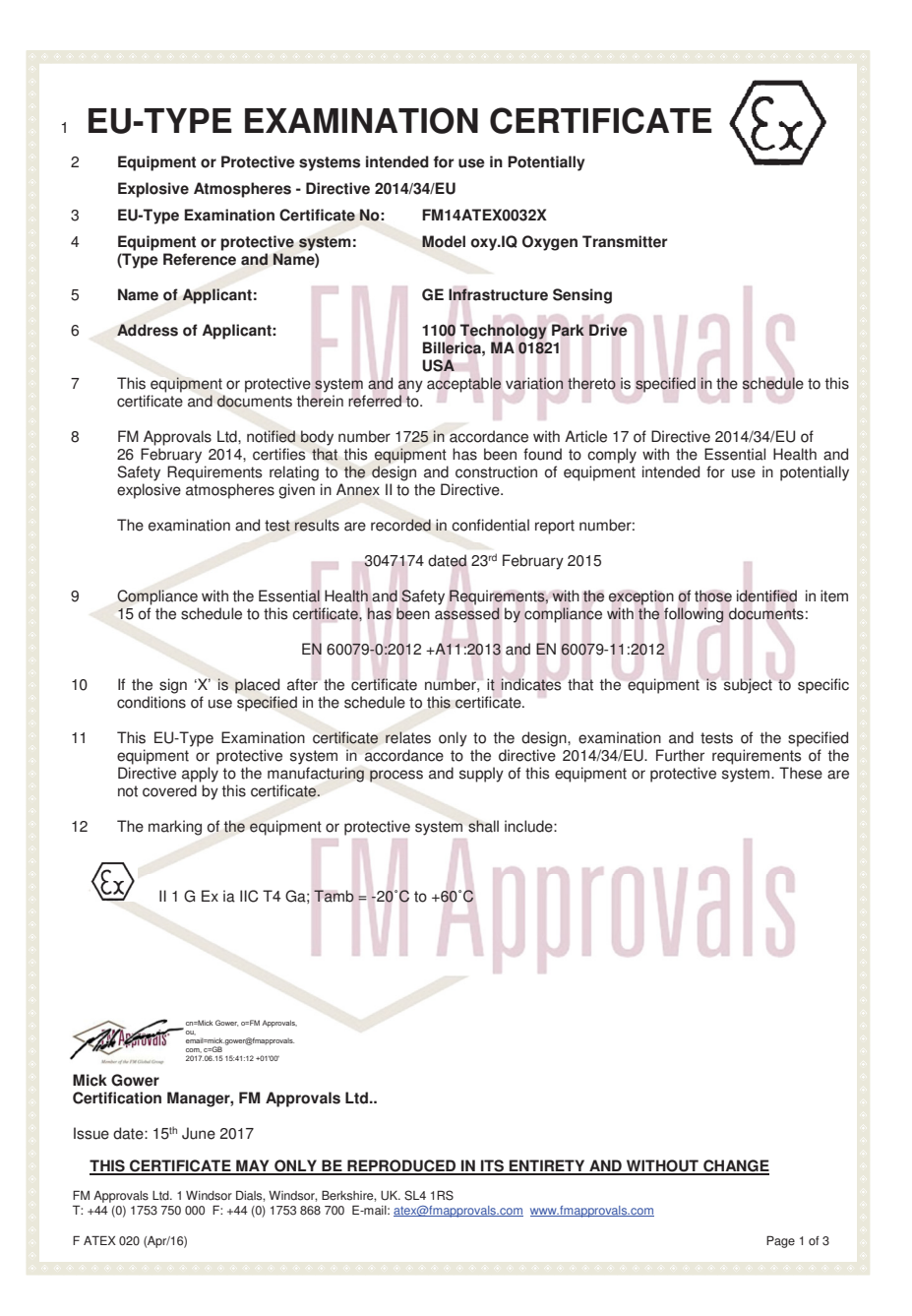

#### D.1 ATEX EU-Type Examination Certificate (cont.)

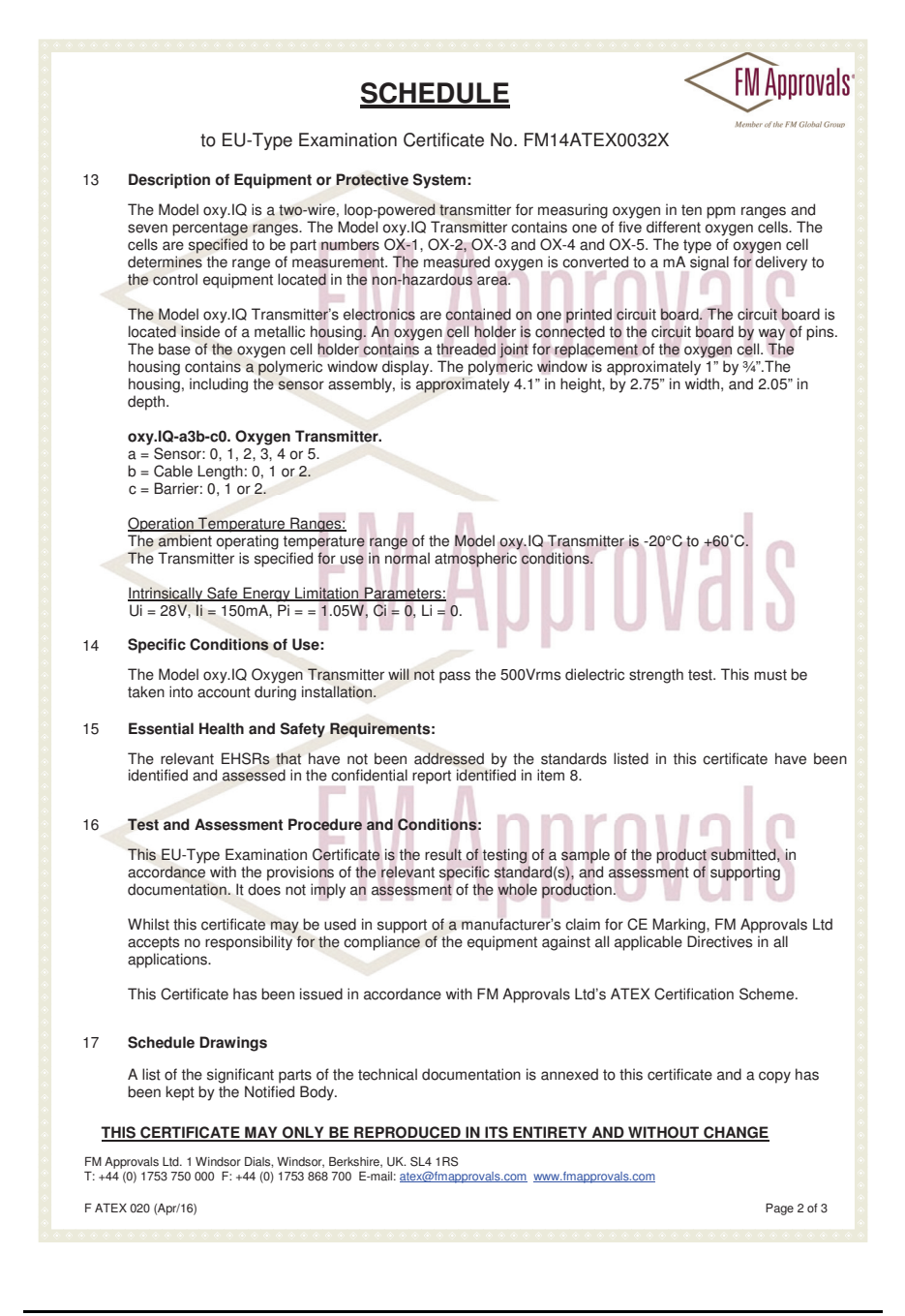

#### D.1 ATEX EU-Type Examination Certificate (cont.)

|                 |                                                               | <u>SCHEDULE</u>                                                                                                    | MApprovals                  |
|-----------------|---------------------------------------------------------------|----------------------------------------------------------------------------------------------------|-----------------------------|
|                 | to EU-Typ                                                     | be Examination Certificate No. FM14ATEX0032X                                                                                                    | mber of the FM Global Group |
| 18              | Certificate History<br>Details of the supplem                 | ents to this certificate are described below:                                                                                                    |                             |
|                 | Date                                                          | Description                                                                                                    |                             |
|                 | 24th February 2015                                            | Original Issue.                                                                                                    | 0                           |
|                 | 28th January 2016                                             | Supplement 1:<br>Report Reference: RR203799 dated 26th January 2016<br>Description of the Change:<br>1. Minor changes and documentation updates.<br>2. New Manufacturing Location.          | 19                          |
|                 | 15 <sup>th</sup> June 2017                                    | Supplement 2:<br>Report Reference: - RR209822 Dated 13 <sup>th</sup> June 2017.<br>Description of the Change:<br>1. Updated certificate to new EU format.<br>2. Updated documentation list. |                             |
|                 |                                                               | FM Approva                                                                                                    | S                           |
|                 |                                                               | FM Approva                                                                                                    | S                           |
|                 |                                                               |                                                                                                    |                             |
| <u>Tŀ</u>       | IIS CERTIFICATE MAY                                           | ONLY BE REPRODUCED IN ITS ENTIRETY AND WITHOUT CHAN                                                                                                    | <u>IGE</u>                  |
| FM Ap<br>T: +44 | oprovals Ltd. 1 Windsor Dials,<br>(0) 1753 750 000 F: +44 (0) | Windsor, Berkshire, UK. SL4 1RS<br>1753 868 700 E-mail: atex@Imapprovals.com www.fmapprovals.com                                                                                            |                             |
| F ATE           | X 020 (Apr/16)                                                |                                                                                                    | Page 3 of 3                 |

# D.1 ATEX EU-Type Examination Certificate (cont.)

#### **Blueprint Report**

#### GE Infrastructure Sensing Inc (1000000179)

Class No 3610 Original Project I.D. 3047174 Certificate I.D. FM14ATEX0032X

| congreate fibre i fait att bit bit bit bit bit bit bit bit bit b |                                                                   |                                                                                                    |                                                                                                    |  |  |
|------------------------------------------------------------------|-------------------------------------------------------------------|----------------------------------------------------------------------------------------------------|----------------------------------------------------------------------------------------------------|--|--|
| Revision Level                                                   | Drawing Title                                                     | Last Report                                                                                                    | Electronic Drawing                                                                                                    |  |  |
| С                                                                | Oxy.IQ Safety Manual                                              | RR209822                                                                                                    | Yes (pdf)                                                                                                    |  |  |
| С                                                                | MAIN PCB                                                          | RR209822                                                                                                    | Yes (pdf)                                                                                                    |  |  |
| В                                                                | Schematic Diagram - System Diagram oxy.IQ -FM Controlled Document | RR209822                                                                                                    | Yes (pdf)                                                                                                    |  |  |
|                                                                  | Revision Level<br>C<br>C<br>B                                     | Bevision Level Drawing Title   C Oxy.IQ Safety Manual   C MAIN PCB   B Schematic Diagram - System Diagram oxy.IQ -FM Controlled Document | Revision Level Drawing Title Last Report   C Oxy,IQ Safety Manual RR209822   C MAIN PCB RR209822   B Schematic Diagram - System Diagram oxy,IQ - FM Controlled Document RR209822 |  |  |

#### D.2 ATEX IECEX MAM Ex Certificate

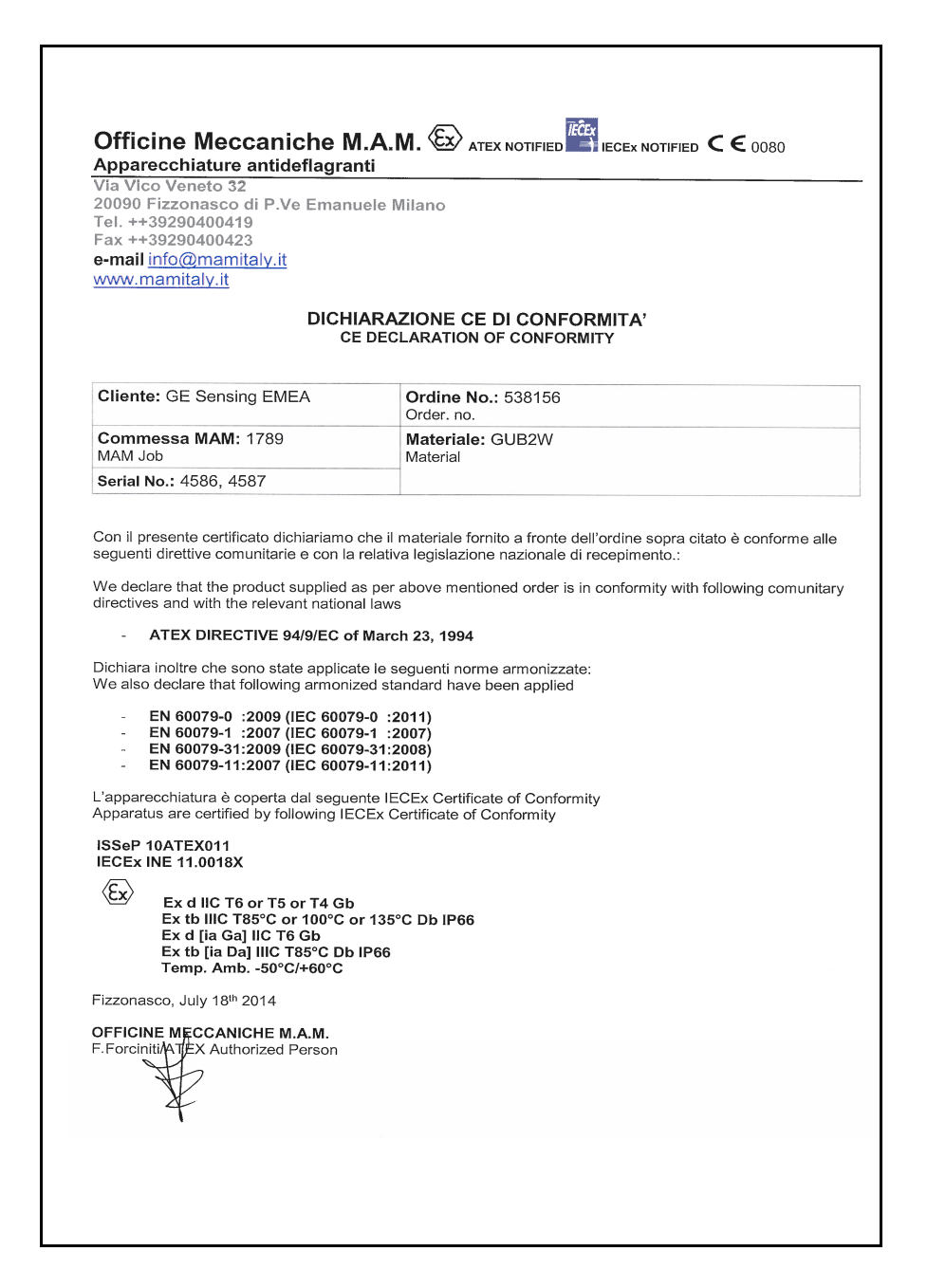

#### D.2 ATEX IECEx MAM Ex Certificate (cont.)

| (E                                                    | X IEĈEX                                                                               |                                                           | N.° comm : 1789<br>MAM Job                                     | Data: 17 Jul<br>Date: | y 2014      |
|-------------------------------------------------------|---------------------------------------------------------------------------------------|-----------------------------------------------------------|----------------------------------------------------------------|-----------------------|-------------|
| MAM ANTI<br>Via Vico                                  | Veneto 32                                                                             | NTI                                                       | SERVIZIO CONT                                                  | ROLLO QUAI            | JTA'        |
| 20090 Fizzor                                          | nasco – Milan                                                                         | 0                                                         | QUALITY CON                                                    | TROL SERVI            | CE          |
| Tel. 392                                              | 290400419                                                                             |                                                           | Cliente: GE Sensing EMEA                                       | A                     |             |
| Fax 392                                               | 90400423                                                                              |                                                           | Customer:                                                      |                       |             |
| info@n                                                | amitaly.it                                                                            |                                                           | Ordine cliente: 538156                                         | Data: 0'              | 7 July 2014 |
|                                                       |                                                                                       |                                                           | Purchase Order:                                                | Date:                 |             |
|                                                       | VERBAL<br>ROUT                                                                        | E VERI                                                    | FICHE E PROVE INDIVI<br>IECKS AND TESTS REPO                   | DUALI<br>DRT          |             |
| In conformità a :                                     | Tipo di                                                                               | Q.tà                                                      | Tipo di verifica                                               | Esito Result          | Note        |
| According to:                                         | custodia                                                                              | Q.ty                                                      | Type of check or test                                          | Pos. Neg.             | Notes       |
|                                                       | Type of                                                                               |                                                           |                                                                |                       |             |
| EC/EN 60070 0                                         | GUR2W                                                                                 |                                                           | 17.10 11 1.1                                                   |                       |             |
| EC/EN 60079-0                                         | GOB2W                                                                                 | 2                                                         | Dimensional check                                              |                       |             |
| EC/EN 60079-31                                        |                                                                                       |                                                           |                                                                |                       |             |
| EC/EN 60079-11                                        |                                                                                       |                                                           | Prova di sovrapressione a 2000 KPa<br>Overpressure check at    | 1 x 10 s 🗹 🗌          |             |
|                                                       |                                                                                       |                                                           | Prova di funzionamento elettrico<br>Electrical operation check |                       |             |
|                                                       |                                                                                       |                                                           | Prova di funzionamento meccani                                 |                       |             |
|                                                       |                                                                                       |                                                           | Mechanical operation check                                     |                       |             |
|                                                       |                                                                                       |                                                           | Verifica dispositivi di sicurezza                              |                       |             |
|                                                       |                                                                                       |                                                           | Safety devices check                                           |                       |             |
|                                                       |                                                                                       |                                                           |                                                                |                       |             |
|                                                       |                                                                                       |                                                           | Serial Number45864587.                                         |                       |             |
|                                                       |                                                                                       |                                                           |                                                                |                       |             |
|                                                       |                                                                                       |                                                           | Lotto no06/14.                                                 |                       |             |
|                                                       |                                                                                       |                                                           | Batch no.                                                      | <u> </u>              |             |
| Classificazione: E<br>Classification E<br>E<br>E<br>T | x d IIC T6⊠oı<br>x tb IIIC T85°(<br>x d [ia Ga] IIC<br>x tb [ia Da] III<br>emp. amb5∣ | r T5⊟ or<br>C⊠ or 10<br>5 T6 Gb<br>C T80°C I<br>0°C/+60°C | T4□ Gb<br>0°C□ or 135°C□ Db IP65☑ o<br>Db IP65□ or IP66□<br>C  | or IP66               |             |
| \pparecchiatura Insta<br>\pparatus Installed          | allata: GE O                                                                          | XY.IQ                                                     |                                                                |                       |             |
| Caratteristiche Elettrie                              | che Vmax: 2                                                                           | 24V                                                       | Wmax: 15                                                       |                       |             |
|                                                       |                                                                                       |                                                           | Incaricato MAM                                                 | R                     |             |
| ncaricato cliente                                     |                                                                                       |                                                           | MAM inspector                                                  | VII                   |             |
| ncaricato cliente<br>Sustomer's inspector             |                                                                                       |                                                           | 1                                                              |                       |             |

#### D.3 Canadian Certificate of Compliance

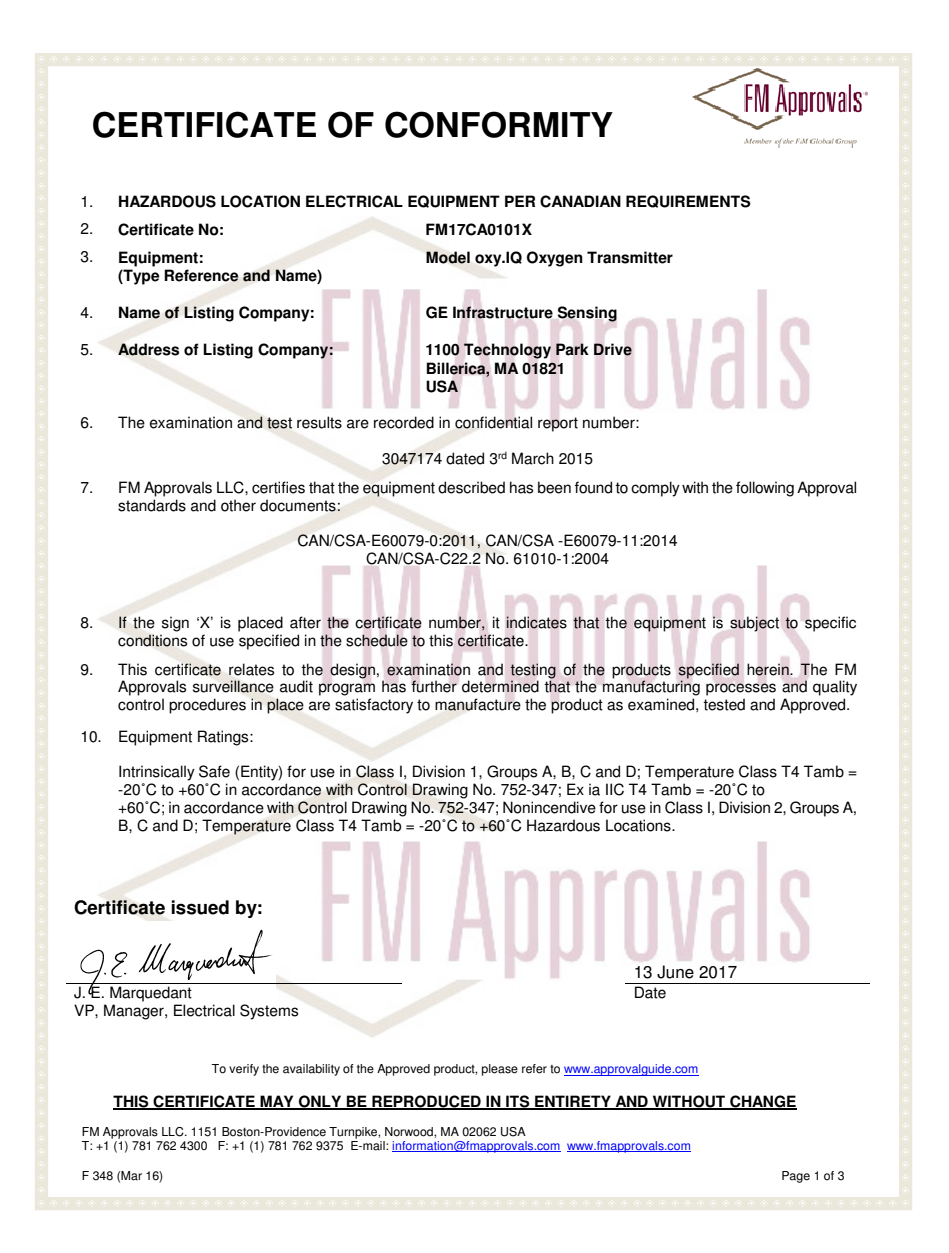

#### D.3 Canadian Certificate of Compliance (cont.)

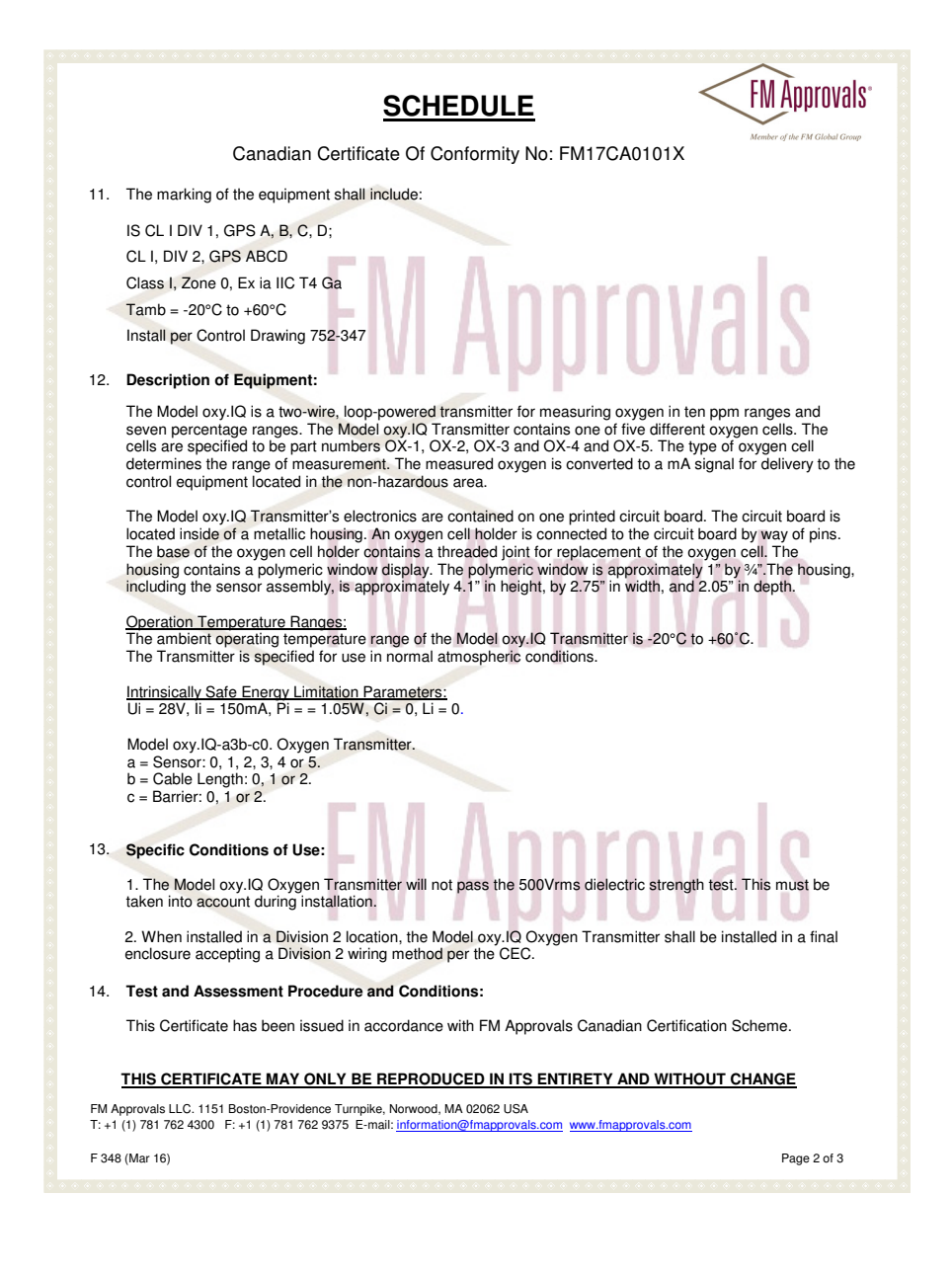

#### D.3 Canadian Certificate of Compliance (cont.)

|                                   |                                                                    | <u>schedule</u> <                                                                                                    | FM Approvals                  |
|-----------------------------------|--------------------------------------------------------------------|----------------------------------------------------------------------------------------------------|-------------------------------|
|                                   | Can                                                                | adian Certificate Of Conformity No: FM17CA0101X                                                                                                    | Member of the FM Global Group |
| 15. <b>S</b>                      | chedule Drawings                                                   |                                                                                                    |                               |
| A                                 | copy of the technic                                                | al documentation has been kept by FM Approvals.                                                                                                    |                               |
| 16. <b>C</b>                      | ertificate History<br>etails of the supple                         | ments to this certificate are described below:                                                                                                    | ale                           |
| D                                 | ate                                                                | Description                                                                                                    | 10                            |
| 23                                | 3 <sup>rd</sup> February 2015                                      | Original Issue.                                                                                                    |                               |
| 13                                | 3 <sup>th</sup> June 2017                                          | Supplement 1:<br>Report Reference: - RR209822 Dated 13 <sup>th</sup> June 2017.<br>Description of the Change:<br>1. Updated certificate to new format.<br>2. Addition of Class I, Division 2 markings |                               |
|                                   |                                                                    |                                                                                                    |                               |
|                                   |                                                                    |                                                                                                    | 119                           |
|                                   |                                                                    | FM Approva                                                                                                    | als                           |
|                                   |                                                                    |                                                                                                    |                               |
| <u>T</u><br>FM Appre<br>T: +1 (1) | HIS CERTIFICATE<br>ovals LLC. 1151 Boston<br>781 762 4300 F: +1 (1 | MAY ONLY BE REPRODUCED IN ITS ENTIRETY AND WITHOUT<br>-Providence Turnpike, Norwood, MA 02062 USA<br>781 762 9375 E-mail: information@fmapprovals.com www.fmapprovals.com                             | CHANGE                        |

#### D.4 FM Certificate of Compliance

| C              | ERTIFICATE OF                                                                                                    | CONFORMITY                                                                                                    |
|----------------|----------------------------------------------------------------------------------------------------|----------------------------------------------------------------------------------------------------|
| 1.             | HAZARDOUS (CLASSIFIED) LOCATI                                                                                                    | ON ELECTRICAL EQUIPMENT PER US REQUIREMENTS                                                                                                    |
| 2.<br>3.       | Equipment:<br>(Type Reference and Name)                                                                                                    | Model oxy.IQ Oxygen Transmitter                                                                                                    |
| 4.             | Name of Listing Company:                                                                                                    | GE Infrastructure Sensing                                                                                                    |
| 5.             | Address of Listing Company:                                                                                                    | 1100 Technology Park Drive<br>Billerica, MA 01821<br>USA                                                                                                    |
| 6.             | The examination and test results are re-                                                                                                    | ecorded in confidential report number:                                                                                                    |
|                |                                                                                                    | 3047174 dated 3rd March 2015                                                                                                    |
| 7.             | FM Approvals LLC, certifies that the equation standards and other documents:                                                                                                    | ipment described has been found to comply with the following Approval                                                                                                    |
|                | FM Class 3600:20<br>ANSI/ISA 60079-0:201                                                                                                    | 011, FM Class 3610:2010, FM Class 3810:2005,<br>3, ANSI/UL 60079-11:2013, ANSI/ISA 61010-1:2004                                                                                                    |
| 8.             | If the sign 'X' is placed after the cert<br>conditions of use specified in the sched                                                                                                    | ficate number, it indicates that the equipment is subject to specific<br>fule to this certificate.                                                                                                    |
| 9.             | This certificate relates to the design,<br>Approvals surveillance audit program<br>control procedures in place are satisfac                                                                                 | examination and testing of the products specified herein. The FM<br>nas further determined that the manufacturing processes and quality<br>story to manufacture the product as examined, tested and Approved.                                                                          |
| 10.            | Equipment Ratings:                                                                                                    |                                                                                                    |
|                | Intrinsically Safe (Entity) for use in Clas<br>Tamb = -20°C to +60°C in accordance<br>Class I, Zone 0, AEx ia IIC T4 Tamb =<br>752-347; Nonincendive for us in Class<br>Tamb = -20°C to +60°C; Hazardous (C | is I, Division 1, Groups A, B, C and D; Temperature Class T4<br>with Control Drawing No.752-347; Intrinsically safe (Entity) for use in<br>-20°C to +60°C; in accordance with Control Drawing No.<br>I, Division 2, Groups A, B, C and D; Temperature Class T4<br>lassified) Location. |
| Cert           | ifficate issued by:                                                                                                    | <b>Approvals</b>                                                                                                    |
| J. E.<br>VP, N | Marquedant<br>Aanager, Electrical Systems                                                                                                    | Date                                                                                                    |
|                | To verify the availability of the A                                                                                                    | pproved product, please refer to www.approvalguide.com                                                                                                    |
|                | THIS CERTIFICATE MAY ONLY BE R                                                                                                    | EPRODUCED IN ITS ENTIRETY AND WITHOUT CHANGE                                                                                                    |
| FM A<br>T: +1  | pprovals LLC. 1151 Boston-Providence Turnpike,<br>(1) 781 762 4300 F: +1 (1) 781 762 9375 E-mai                                                                                                    | Norwood, MA 02062 USA<br>I: information@fmapprovals.com www.fmapprovals.com                                                                                                    |
| 5.0.0          | 7 (Mor 16)                                                                                                    | Dere 1 of 2                                                                                                    |

#### D.4 FM Certificate of Compliance (cont.)

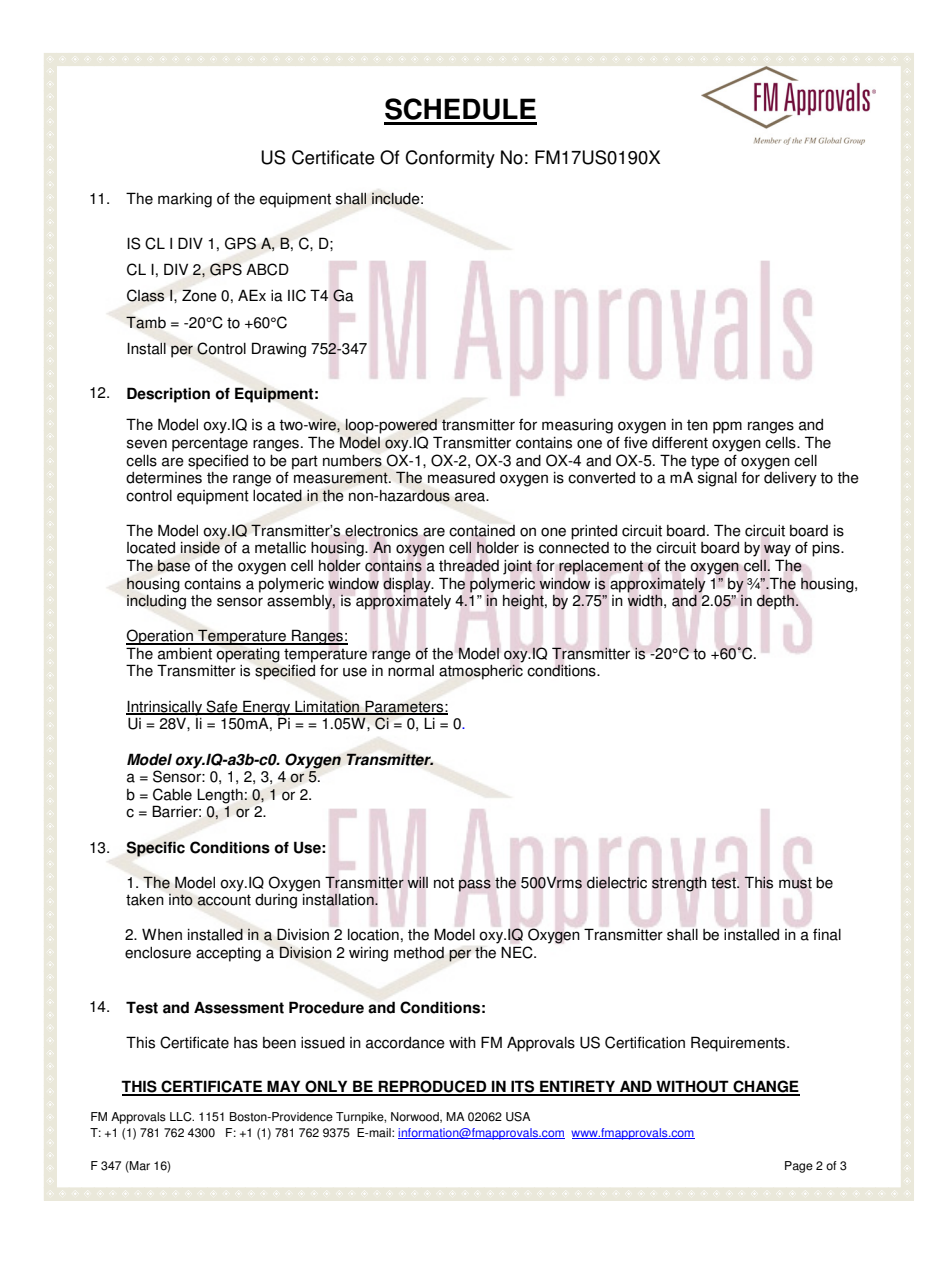
# D.4 FM Certificate of Compliance (cont.)

|               |                                                                                            | SCHEDULE                                                                                                    | FINI AUDIONALS                |
|---------------|--------------------------------------------------------------------------------------------|----------------------------------------------------------------------------------------------------|-------------------------------|
|               | U                                                                                          | S Certificate Of Conformity No: FM17US0190X                                                                                                    | Member of the FM Global Group |
| 15.           | Schedule Drawings                                                                          |                                                                                                    |                               |
|               | A copy of the technica                                                                     | al documentation has been kept by FM Approvals.                                                                                                    | 1                             |
| 16.           | Certificate History<br>Details of the supplem                                              | nents to this certificate are described below:                                                                                                    | S                             |
| [             | Date                                                                                       | Description                                                                                                    |                               |
|               | 23 <sup>rd</sup> February 2015                                                             | Original Issue.                                                                                                    |                               |
|               | 13 <sup>th</sup> June 2017                                                                 | Supplement 1:<br>Report Reference: – RR209822 Dated 13 <sup>th</sup> June 2017.<br>Description of the Change:<br>1. Updated certificate to new format.<br>2. Addition of Class I, Division 2 markings |                               |
|               |                                                                                            | FINI AUDIOVA<br>FM Approva                                                                                                    | <b> </b> 2<br> 12             |
| FM A<br>T: +1 | THIS CERTIFICATE M<br>pprovals LLC. 1151 Boston-<br>(1) 781 762 4300 F: +1 (1)<br>(Mar 16) | MAY ONLY BE REPRODUCED IN ITS ENTIRETY AND WITHOUT C<br>Providence Turnpike, Norwood, MA 02062 USA<br>781 762 9375 E-mail: information@/mapprovals.com www.fmapprovals.com                            | Page 3 of 3                   |

# D.5 IECEx Certificate of Conformity

|                                                                                                    | CEx                                                                                                    | IECEx Ce<br>of Confo                                                             | ortific<br>ormit   | ate<br>ty                |  |  |
|----------------------------------------------------------------------------------------------------|----------------------------------------------------------------------------------------------------|----------------------------------------------------------------------------------|--------------------|--------------------------|--|--|
|                                                                                                    | INTERNATIONAL ELEC<br>IEC Certification Scher<br>for rules and details of th                               | TROTECHNICAL COM<br>me for Explosive Atmos<br>e IECEx Scheme visit www.iecex.com | IMISSIC<br>spheres | DN                       |  |  |
| Certificate No.:                                                                                                    | IECEx FMG 14.0016X                                                                                         | lss                                                                              | ue No: 2           | Certificate history:     |  |  |
| Status:                                                                                                    | Current                                                                                                    | Dec                                                                              | to 1 of 4          | Issue No. 1 (2016-01-26) |  |  |
| Date of Issue:                                                                                                    | 2017-06-13                                                                                                 | Fay                                                                              | Je 1014            | ISSUEINO. 0 (2015-02-13) |  |  |
| Applicant:                                                                                                    | GE Infrastructure Sensing<br>1100 Technology Park Drive<br>Billerica, MA 01821<br>United States of America |                                                                                  |                    |                          |  |  |
| Equipment:<br>Optional accessory:                                                                                                    | Model oxy.IQ Oxygen Transmitter                                                                            |                                                                                  |                    |                          |  |  |
| Type of Protection:                                                                                                    | Intrinsic Safety                                                                                           |                                                                                  |                    |                          |  |  |
| Marking:                                                                                                    | Ex ia IIC T4 Ga; -20°C ≤ Ta ≤ +60°C                                                                        |                                                                                  |                    |                          |  |  |
|                                                                                                    | Energy Limitation Parameters:                                                                              |                                                                                  |                    |                          |  |  |
|                                                                                                    | Ui <= 28V, li <= 150mA, Pi = <= 1.05W,                                                                     | Ci = 0, Li = 0.                                                                  |                    |                          |  |  |
| Approved for issue of<br>Certification Body:                                                                                                    | n behalf of the IECEx                                                                                      | James Marquedant                                                                 |                    |                          |  |  |
| Position:                                                                                                    |                                                                                                    | VP, Manager - Electrical Sy                                                      | /stems             |                          |  |  |
| Signature:<br>(for printed version)                                                                                                    |                                                                                                    |                                                                                  |                    |                          |  |  |
| Date:                                                                                                    |                                                                                                    |                                                                                  |                    |                          |  |  |
| This certificate and schedule may only be reproduced in full. This certificate is not transferable and remains the property of the issuing body. The Status and authenticity of this certificate may be verified by visiting the Official IECEx Website. |                                                                                                    |                                                                                  |                    |                          |  |  |
| Certificate issued by:                                                                                                    | FM Approvals LLC                                                                                           | ~                                                                                |                    |                          |  |  |
| 11                                                                                                    | 51 Boston-Providence Turnpike<br>Norwood, MA 02062<br>United States of America                             | FM Approv<br>Member of the FM Glada                                              | vals <sup>•</sup>  |                          |  |  |
|                                                                                                    |                                                                                                    |                                                                                  |                    |                          |  |  |
|                                                                                                    |                                                                                                    |                                                                                  |                    |                          |  |  |
|                                                                                                    |                                                                                                    |                                                                                  |                    |                          |  |  |

## D.5 IECEx Certificate of Conformity (cont.)

| •                                                                                                    | M of Conformity                                                                                                    |                                                                                                    |  |  |  |
|----------------------------------------------------------------------------------------------------|----------------------------------------------------------------------------------------------------|----------------------------------------------------------------------------------------------------|--|--|--|
| Certificate No:                                                                                                    | IECEx FMG 14.0016X                                                                                                    | Issue No: 2                                                                                                    |  |  |  |
| Date of Issue:                                                                                                    | 2017-06-13                                                                                                    | Page 2 of 4                                                                                                    |  |  |  |
| Manufacturer:                                                                                                    | GE Sensing EMEA<br>FREE ZONE EAST, SHANNON<br>CO. CLARE, V14 V992<br>Ireland                                                                                                    |                                                                                                    |  |  |  |
| Additional Manufacturing locati                                                                                                    | on(s):                                                                                                    |                                                                                                    |  |  |  |
| This certificate is issued as ver<br>IEC Standard list below and the<br>found to comply with the IECE<br>Rules, IECEx 02 and Operation | ification that a sample(s), representative of pro<br>at the manufacturer's quality system, relating t<br>< Quality system requirements. This certificate<br>nal Documents as amended. | xduction, was assessed and tested and found to comply with the<br>o the Ex products covered by this certificate, was assessed and<br>is granted subject to the conditions as set out in IECEx Schem |  |  |  |
| STANDARDS:                                                                                                    |                                                                                                    |                                                                                                    |  |  |  |
| The electrical apparatus and a<br>to comply with the following sta                                                                     | ny acceptable variations to it specified in the s<br>andards:                                                                                                    | chedule of this certificate and the identified documents, was four                                                                                                    |  |  |  |
| IEC 60079-0 : 2011<br>Edition:6.0                                                                                                    | Explosive atmospheres - Part 0: Genera                                                                                                    | l requirements                                                                                                    |  |  |  |
| EC 60079-11 : 2011                                                                                                    | Explosive atmospheres - Part 11: Equip                                                                                                    | Explosive atmospheres - Part 11: Equipment protection by intrinsic safety "i"                                                                                                    |  |  |  |
| Edition:6.0                                                                                                    |                                                                                                    |                                                                                                    |  |  |  |
| This Certificate does not indi                                                                                                    | cate compliance with electrical safety and per                                                                                                    | formance requirements other than those expressly included in th                                                                                                    |  |  |  |
|                                                                                                    | Standards listed                                                                                                    | above.                                                                                                    |  |  |  |
| TEST & ASSESSMENT REPO                                                                                                    | RTS:                                                                                                    |                                                                                                    |  |  |  |
| A sample(s) of the equipment I                                                                                                    | isted has successfully met the examination an                                                                                                    | d test requirements as recorded in                                                                                                    |  |  |  |
|                                                                                                    |                                                                                                    |                                                                                                    |  |  |  |
| Test Report:                                                                                                    |                                                                                                    |                                                                                                    |  |  |  |
| Test Report:<br>US/FMG/ExTR14.0016/00                                                                                                  | US/FMG/ExTR14.0016/01                                                                                                    | US/FMG/EXTR14.0016/02                                                                                                    |  |  |  |
| Test Report:<br>US/FMG/ExTR14.0016/00<br>Quality Assessment Report:                                                                    | US/FMG/ExTR14.0016/01                                                                                                    | US/FMG/EXTR14.0016/02                                                                                                    |  |  |  |
| Test Report:<br>US/FMG/ExTR14.0016/00<br>Quality Assessment Report:<br>GB/BAS/QAR10.0026/03                                            | US/FMG/ExTR14.0016/01                                                                                                    | US/FMG/EXTR14.0016/02                                                                                                    |  |  |  |
| Test Report:<br>US/FMG/ExTR14.0016/00<br>Quality Assessment Report:<br>GB/BAS/QAR10.0026/03                                            | US/FMG/ExTR14.0016/01                                                                                                    | US/FMG/ExTR14.0016/02                                                                                                    |  |  |  |
| Test Report:<br>US/FMG/ExTR14.0016/00<br>Quality Assessment Report:<br>GB/BAS/QAR10.0026/03                                            | US/FMG/ExTR14.0016/01                                                                                                    | US/FMG/ExTR14.0016/02                                                                                                    |  |  |  |
| Test Report:<br>US/FMG/ExTR14.0016/00<br>Quality Assessment Report:<br>GB/BAS/QAR10.0026/03                                            | US/FMG/ExTR14.0016/01                                                                                                    | US/FMG/ExTR14.0016/02                                                                                                    |  |  |  |
| Test Report:<br>US/FMG/ExTR14.0016/00<br>Quality Assessment Report:<br>GB/BAS/QAR10.0026/03                                            | US/FMG/ExTR14.0016/01                                                                                                    | US/FMG/ExTR14.0016/02                                                                                                    |  |  |  |
| Test Report:<br>US/FMG/ExTR14.0016/00<br>Quality Assessment Report:<br>GB/BAS/QAR10.0026/03                                            | US/FMG/ExTR14.0016/01                                                                                                    | US/FMG/ExTR14.0016/02                                                                                                    |  |  |  |
| Test Report:<br>US/FMG/ExTR14.0016/00<br>Quality Assessment Report:<br>GB/BAS/QAR10.0026/03                                            | US/FMG/ExTR14.0016/01                                                                                                    | US/FMG/ExTR14.0016/02                                                                                                    |  |  |  |
| Test Report:<br>US/FMG/ExTR14.0016/00<br>Quality Assessment Report:<br>GB/BAS/QAR10.0026/03                                            | US/FMG/ExTR14.0016/01                                                                                                    | US/FMG/EXTR14.0016/02                                                                                                    |  |  |  |
| Test Report:<br>US/FMG/ExTR14.0016/00<br>Quality Assessment Report:<br>GB/BAS/QAR10.0026/03                                            | US/FMG/ExTR14.0016/01                                                                                                    | US/FMG/EXTR14.0016/02                                                                                                    |  |  |  |

# D.5 IECEx Certificate of Conformity (cont.)

|                                                                                                    | ТИ                                                                                                    | IECEx Certificate<br>of Conformity                                                                                                    |  |  |  |  |
|----------------------------------------------------------------------------------------------------|----------------------------------------------------------------------------------------------------|----------------------------------------------------------------------------------------------------|--|--|--|--|
| Certificate No:                                                                                                    | IECEx FMG 14.0016X                                                                                                    | Issue No: 2                                                                                                    |  |  |  |  |
| Date of Issue:                                                                                                    | 2017-06-13                                                                                                    | Page 3 of 4                                                                                                    |  |  |  |  |
|                                                                                                    | Sc                                                                                                    | hedule                                                                                                    |  |  |  |  |
| EQUIPMENT:<br>Equipment and systems cove                                                                                                    | ered by this certificate are as follows:                                                                                                    |                                                                                                    |  |  |  |  |
| The Model oxy.IQ is a two-wi<br>Model oxy.IQ Transmitter cor<br>OX-5. The type of oxygen co<br>to the control equipment loca                                                                                                    | re, loop-powered transmitter for measurin<br>ntains one of five different oxygen cells. T<br>all determines the range of measurement.<br>ted in the non-hazardous area. | ig oxygen in ten ppm ranges and seven percentage ranges. The<br>he cells are specified to be the OX-1, OX-2, OX-3, OX-4 and the<br>. The measured oxygen is converted to a mA signal for delivery |  |  |  |  |
| The Model oxy.IQ Transmitte<br>he hosuing has an oxygen c<br>which is approximately 1" by<br>depth.                                                                                                    | r's electronics are contained inside of a n<br>ell holder which has a threaded joint for n<br>$\mathcal{X}$ ". The housing, including the sensor, is                    | netallic housing having a polymeric display window. The base of<br>eplacement of the oxygen cell. The polymeric window display<br>approximately 4.1" in height, by 2.75" in width, and 2.05" in   |  |  |  |  |
| Operation Temperature Ran<br>Transmitter is specified for us                                                                                                    | ges: The ambient operating temperature r<br>se in normal atmospheric conditions.                                                                                        | ange of the Model oxy.IQ Transmitter is -20°C to +60°C. The                                                                                                    |  |  |  |  |
| The energy limitation parame                                                                                                    | eters for type of protection intrinsic safety                                                                                                    | are: Ui <= 28V, Ii <= 150mA, Pi = <= 1.05W, Ci = 0, Li = 0.                                                                                                    |  |  |  |  |
| SPECIFIC CONDITIONS OF                                                                                                    | USE: YES as shown below:                                                                                                    |                                                                                                    |  |  |  |  |
| The energy limitation parameters for type of protection intrinsic safety are: UI <= 28V, II <= 150mA, PI = <= 1.05W, CI = 0, LI = 0.<br>SPECIFIC CONDITIONS OF USE: YES as shown below:<br>The Model oxy.IQ Oxygen Transmitter will not pass the 500Vrms dielectric strength test. This must be taken into account during installation. |                                                                                                    |                                                                                                    |  |  |  |  |

# D.5 IECEx Certificate of Conformity (cont.)

|                            | Ex                                   | IECEx Certificate<br>of Conformity |
|----------------------------|--------------------------------------|------------------------------------|
| Certificate No:            | IECEx FMG 14.0016X                   | Issue No: 2                        |
| Date of Issue:             | 2017-06-13                           | Page 4 of 4                        |
| DETAILS OF CERTIFICA       | TE CHANGES (for issues 1 and above): |                                    |
| Changed document revisi    | ons.                                 |                                    |
| Chnages did not affect the | IECEx certification.                 |                                    |
|                            |                                      |                                    |
|                            |                                      |                                    |
|                            |                                      |                                    |
|                            |                                      |                                    |
|                            |                                      |                                    |
|                            |                                      |                                    |
|                            |                                      |                                    |
|                            |                                      |                                    |
|                            |                                      |                                    |
|                            |                                      |                                    |
|                            |                                      |                                    |
|                            |                                      |                                    |
|                            |                                      |                                    |
|                            |                                      |                                    |
|                            |                                      |                                    |
|                            |                                      |                                    |
|                            |                                      |                                    |
|                            |                                      |                                    |
|                            |                                      |                                    |
|                            |                                      |                                    |
|                            |                                      |                                    |
|                            |                                      |                                    |
|                            |                                      |                                    |
|                            |                                      |                                    |
|                            |                                      |                                    |
|                            |                                      |                                    |

| Α                           |
|-----------------------------|
| Adjusting, oxy.IQ14         |
| Air Calibration             |
| Analog Output               |
| see Output                  |
| Applications                |
| В                           |
| Buttons Keynad 13           |
| -                           |
| C                           |
| Cable                       |
| Connector                   |
| Installed                   |
| Longer                      |
| Calculating Analog Output   |
| Calibration                 |
| Air17                       |
| Existing Oxygen Sensor18    |
| Menu                        |
| New Oxygen Sensor           |
| oxy.IQ                      |
| Span Gas                    |
| Certifications              |
| Contrast, Adjusting Display |
| D                           |
| Diagnostics Menu            |
| Dimensions                  |
| Display                     |
| Contrast Adjusting.         |
| location 13                 |
| Menu 21 23                  |
| O2 Parameter. Selecting     |
| Range. Setting. 24          |
| Document Number             |

| E                   |            |
|---------------------|------------|
| Error               |            |
| Output Value        | 27         |
| Type, Selecting     | 25         |
| E                   |            |
| F                   | 2          |
| realures            | 3          |
| I                   |            |
| Initial Setup       | 3          |
| Installation        |            |
| Cable               | 8          |
| Drawings            | 37         |
| Mounting the oxy.IQ | 5          |
| Oxygen Sensor       | 0          |
| Sensor Manifold     | 6          |
| Wiring              | 8          |
| Interference Gases  | 4          |
| Intrinsically Safe  | 2          |
| ĸ                   |            |
| Kourad Buttons      | 12         |
|                     | . 5        |
| L                   |            |
| Label, Product      | \$5        |
| м                   |            |
| Main Menu           |            |
| Entering            | 4          |
| Мар                 | 16         |
| Menu                |            |
| Calibration         | 21         |
| Display             | 23         |
| Output              | 25         |
| Service             | 4          |
| Trim                | 6          |
| User                | 21         |
| Menu Maps           | 15         |
| Main Menu. Service  | <b>1</b> 7 |
| Main Menu, User's   | 16         |
| Mounting the Oxy.IQ | 5          |

## 0

| O2 Display Parameter, Selecting         | 23     |
|-----------------------------------------|--------|
| Order String                            | 49     |
| O-Ring, Sensor Manifold                 | 11     |
| Outline & Installation Drawings         | 5, 37  |
| Output                                  |        |
| Calculation                             | 19     |
| Error Condition                         | 25     |
| Error Value                             |        |
| High (20 mA), Trimming                  | 17     |
| Low (4 mA), Trimming                    | 16     |
| Menu                                    | 15, 25 |
| Range, Selecting                        | 15     |
| Trimming                                | 16     |
| oxy.IQ                                  |        |
| Adjusting                               | 14     |
| Calibrating                             | 14     |
| Calibration, Air                        |        |
| Calibration, Span Gas                   | 19     |
| Installing                              | 5      |
| Output Range, Selecting                 |        |
| Oxygen Sensor                           |        |
| Calibration. Existing                   |        |
| Calibration. New                        |        |
| Installation                            | 10     |
| Sensor Life                             |        |
| Unpacking                               |        |
| ••••••••••••••••••••••••••••••••••••••• |        |
| P                                       |        |
| Passcode, Service Menu                  |        |
| Pressure Rating                         | 7      |
| Programming, User                       |        |
| Publication Date                        | i      |
| R                                       |        |
| Range                                   |        |
| <br>Selecting                           | 15     |
| Setting Display                         |        |

.....iii

Registration . .

| RoHS Compliance vi            |
|-------------------------------|
| S                             |
| Safety                        |
| Auxiliary Equipment           |
| General Issues iv             |
| Personal Equipment            |
| Sample System                 |
| Sensor Manifold               |
| Mounting                      |
| O-Ring                        |
| Service Menu                  |
| Diagnostics Option            |
| Entering                      |
| Menu Map                      |
| Passcode                      |
| Services                      |
| Span Gas Calibration          |
| Specifications                |
| Support                       |
| Customer Support Centers      |
| ···                           |
| Tamaa and Canditiana          |
|                               |
| Analaa Outout                 |
|                               |
| Output, High (20 mA)          |
| Output, Low (4 mA)            |
| Typographical Conventions 111 |
| W                             |
| Warranty iii                  |
| WEEE Compliance vi            |
| Weight                        |
| Wiring the oxy.IQ             |

# Addendum A. oxy.IQ Safety Manual

| oxy.IQ | GE Sensing<br>1100 Technology Park Drive<br>Billerica, MA 01821 |          |        | Oxy.IQ Safety Manual |
|--------|-----------------------------------------------------------------|----------|--------|----------------------|
| MODEL  | DWG NO.                                                         | 714-1344 | REV. C | TITLE                |

### Certification & Safety Statements for the oxy.IQ oxygen Transmitter

The oxy.IQ is a highly reliable and cost-effective two-wire, loop-powered transmitter with a linearized 4 to 20 mA output. It measures oxygen in ten ppm ranges and seven percentage ranges. All ranges are user-selectable. This compact transmitter uses proven sensor technology to accurately measure  $O_2$  in a variety of gases, even in hazardous environments.

When installing this apparatus, the following requirements must be met:

- The system is covered by the certificate numbers FM14ATEX0032X and IECEx FMG 14.00016X as shown on the labels on the following page. The system temperature code is T4 in the temperature range of -20 to 60°C.
- The apparatus should be de-energized before servicing.
- Installation shall be in accordance with the installation instructions and the National Electrical Code<sup>®</sup> ANSI/NFPA 70, the Canadian Electrical Code C22.1, or IEC/EN 60079-14, as applicable.
- Equipment is of type Intrinsically Safe and complies with: EN 60079-0:2012, EN 60079-11:2012, IEC 60079-0:2007, IEC 60079-11:2006, IEC 60529:1992, C22.2 No.1010.1:2004, CAN/ CSA-E60079-0:2011, CAN/CSA-E60079-11:2011, C22.2.60529:2005, FM Class 3600:2011, FM Class 3610:2010, FM Class 3810:2005, ANSI/ ISA 61010-1:2004 Ed.2, ANSI/ ISA 60079-0:2009 Ed.5, ANSI/ ISA 60079-11:2009 Ed.5.
- The product contains no exposed parts which produce surface temperature infrared, electromagnetic ionizing, or non-electrical dangers.
- The product must not be subjected to mechanical or thermal stresses in excess of those permitted in the certification documentation and the instruction manual.
- The product cannot be repaired by the user; it must be replaced by an equivalent certified product. Repairs should only be carried out by the manufacturer or by an approved repairer. Please contact GE Customer Support Center for repair, maintenance or replacement of the product. For oxygen sensor replacements please contact GE Customer Support Center.

U.S.A The Boston Center 1100 Technology Park Drive Billerica, MA 01821 U.S.A Tel: 800 833 9438 (toll-free), 978 437 1000 E-mail:sensing@ge.com Ireland GE Sensing EMEA Free Zone East, Shannon, Co. Clare, V14 V992, Ireland Tel: +35 361 470200

Page 2 of 6

| oxy.IQ | GE Sensing<br>1100 Technology Park Drive<br>Billerica, MA 01821 |  |       | Oxy.IQ Safety Manual |
|--------|-----------------------------------------------------------------|--|-------|----------------------|
| MODEL  | DEL DWG NO. 714-1344 REV. C                                     |  | TITLE |                      |

- Only trained, competent personnel may install, operate and maintain the equipment.
- For product training please contact GE Customer Support Center:

U.S.A The Boston Center 1100 Technology Park Drive Billerica, MA 01821 U.S.A Tel: 800 833 9438 (toll-free). 978 437 1000 E-mail:sensing@ge.com

Ireland GE Sensing EMEA Free Zone East, Shannon, Co. Clare. V14 V992. Ireland Tel: +35 361 470200

- The product is an electrical apparatus and must be installed in the hazardous area in accordance with the requirements of the EC Type Examination Certificate. The installation must be carried out in accordance with all the appropriate international, national and local standard codes and practices and site regulations for Intrinsically Safe apparatus and in accordance with the instructions contained in the manual. Access to the circuitry must not be made during operation.
- The maximum operating pressure for the oxy.IQ is 10psi. Be sure the sample conditioning system is designed to maintain the oxy.IQ pressure below these limits, and that the oxy.IQ outlet is vented to atmosphere during operation and calibration.
- WARNING Substitution of components may impair Intrinsic Safety.
- WARNING To prevent ignition of flammable or combustible atmospheres, disconnect power before servicing.
- AVERTISSEMENT Pour éviter l'inflammation d'atmosphères inflammables ou combustibles, débrancher l'alimentation avant l'entretien.
- AVERTISSEMENT Remplacement des composants peut compromettre la sécurité intrinsèque.
- Equipment is not intended for the measurement of oxygen in fluid of liquid phase.

## **Special Conditions of Safe Use**

- 1. The Model oxy.IQ will not pass the 500V dielectric test. This must be taken into account upon installation.
- 2. When installed in a Division 2 location, the Model oxy.IQ oxygen transmitter shall be installed in a final enclosure accepting a Division 2 wiring method per NEC/CEC.

| oxy.IQ | GE Sensing<br>1100 Technology Park Drive<br>Billerica, MA 01821 |  |       | Oxy.IQ Safety Manual |
|--------|-----------------------------------------------------------------|--|-------|----------------------|
| MODEL  | DWG NO. 714-1344 REV. C                                         |  | TITLE |                      |

## Markings

Markings shall appear on the oxy.IQ as shown below for the Intrinsically Safe version of the product.

| GE Sensing EMEA<br>FREE ZONE EAST, SHANNON,<br>CO. CLARE, V14 V992, IRELAND                                                                       | oxy.IQ                                                                                                    |
|----------------------------------------------------------------------------------------------------|----------------------------------------------------------------------------------------------------|
| IS CLI, DIV 1, GPS ABCD<br>CLI, DIV 2, GPS ABCD<br>Class 1, Zone 0, AEx/ Ex ia IIC<br>T4 Ga<br>Tamb -20°C to +60°C<br>Install per control drawing | MODEL: OXYIQ-XXX-XX<br>SN: XXXX<br>MFG DATE: Month Year                                                                                                    |
| 752-347<br>Ex ia IIC T4 Ga<br>Tamb -20°C to +60°C<br>Ui=28V, li=150mA Pi=1.05W                                                                    | <b>CE</b> <sub>1180</sub><br>EN50104                                                                                                    |
| Ci = 0, Li = 0<br>FM14ATEX0032X<br>IECExFMG14.0016X                                                                                               | MSIP-REI-PK5-oxylQ                                                                                                    |
|                                                                                                    | GE Sensing EMEA<br>FREE ZONE EAST, SHANNON,<br>CO. CLARE, V14 V992, IRELAND<br>IS CLI, DIV 1, GPS ABCD<br>CLI, DIV 2, GPS ABCD<br>Class 1, Zone 0, AEx/ Ex ia IIC<br>T4 Ga<br>Tamb -20°C to +60°C<br>Install per control drawing<br>752-347<br>Ex ia IIC T4 Ga<br>Tamb -20°C to +60°C<br>Ui=28V, Ii=150mA Pi=1.05W<br>Ci = 0, Li = 0<br>FM14ATEX0032X<br>IECExFMG14.0016X |

| oxy.IQ | GE Sensing<br>1100 Technology Park Drive<br>Billerica, MA 01821 |          |        | Oxy.IQ Safety Manual |
|--------|-----------------------------------------------------------------|----------|--------|----------------------|
| MODEL  | DWG NO.                                                         | 714-1344 | REV. C | TITLE                |

### **Connection and Wiring Diagram**

The following diagram is the entity parameters for the oxy.IQ.

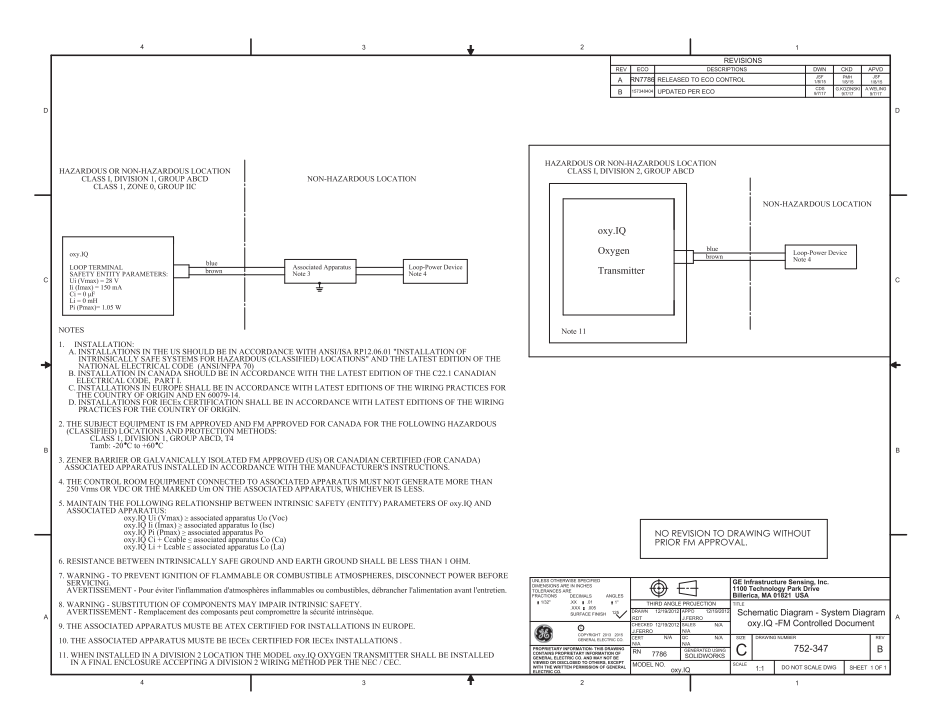

| oxy.IQ | GE Sensing<br>1100 Technology Park Drive<br>Billerica, MA 01821 |          |        | Oxy.IQ Safety Manual |
|--------|-----------------------------------------------------------------|----------|--------|----------------------|
| MODEL  | DWG NO.                                                         | 714-1344 | REV. C | TITLE                |

#### Power Requirements: Nominal Operating Parameters: 28VDC at 50mA

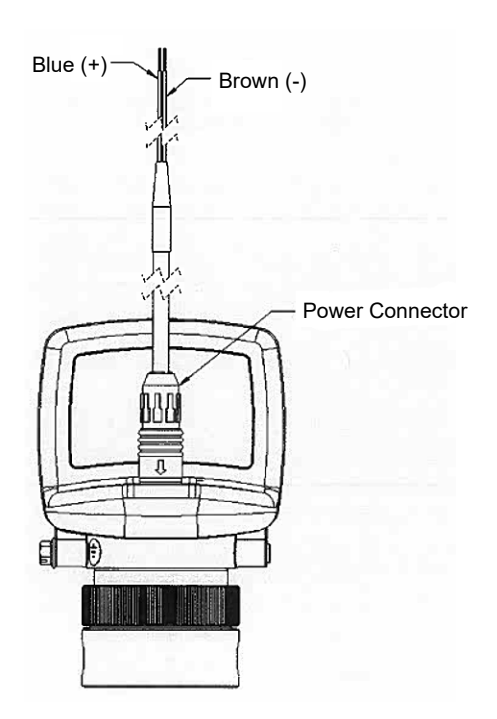

[no content intended for this page]

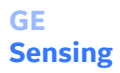

DOC-0046, Rev. C

We,

#### GE Sensing 1100 Technology Park Drive Billerica, MA 01821 USA

declare under our sole responsibility that the

#### oxy.IQ<sup>™</sup> Oxygen Transmitter

to which this declaration relates, is in conformity with the following standards:

- EN 60079-0:2012+A11:2013
- EN 60079-11:2012, II 1 G Ex ia IIC T4 Ga QAN license 0795 : SGS Baseefa Ltd, Buxton SK17 9RZ, UK - NoBo# 1180
- EN 61326-1: 2013, Group 1, Class A, Industrial EM Environments
- EN 61326-2-3: 2013

following the provisions of directives 2014/30/EU (EMC) and 2014/34/EU (ATEX).

EU Type Examination Certificate:

FM14ATEX0032X
FM Approvals Ltd, Windsor SL4 1RS, UK - NoBo# 1725

The product listed above, and any ancillary equipment supplied with it, does not bear the CE mark for directive 2014/68/EU (Pressure Equipment) as it falls under Article 4, section 3 (sound engineering practice) for DN <25.

Directive 2014/35/EU is not applicable due to the 28 V d.c. maximum operation voltage.

Billerica - October 25, 2016

Mr. Chris Frail Engineering Manager

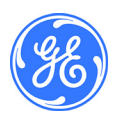

[no content intended for this page]

# **Customer Support Centers**

## U.S.A.

The Boston Center 1100 Technology Park Drive Billerica, MA 01821 U.S.A. Tel: 800 833 9438 (toll-free) 978 437 1000 E-mail: mstechsupport@bhge.com

## Ireland

Sensing House Shannon Free Zone East Shannon, County Clare Ireland Tel: +35 361 470200 E-mail: mstechsupport@bhge.com

#### bhge.com

© 2017 Baker Hughes, a GE company – All rights reserved.

Baker Hughes reserves the right to make changes in specifications and features shown herein, or discontinue the product described at any time without notice or obligation. Contact your BHGE representative for the most current information. The Baker Hughes logo is a trade mark of Baker Hughes, a GE company. The GE Monogram is a trademark of the General Electric Company.

910-296 Rev. E